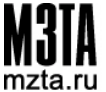

# А ОТКРЫТОЕ АКЦИОНЕРНОЕ ОБЩЕСТВО "МОСКОВСКИЙ ЗАВОД ТЕПЛОВОЙ АВТОМАТИКИ"

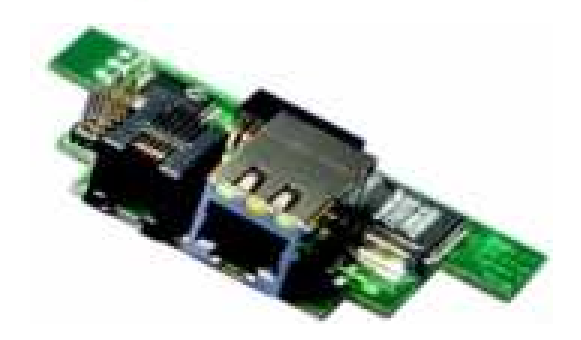

# Программно-технический комплекс КОНТАР Субмодуль Weblinker MB

Руководство по эксплуатации

гE5.103.198

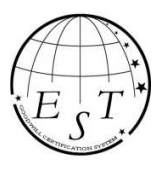

Система менеджмента качества компании соответствует ISO 9001

Внимание! Перед началом работы с прибором необходимо внимательно ознакомиться с руководством по эксплуатации.

# Содержание

| ВВЕДЕНИЕ                                |    |
|-----------------------------------------|----|
| КЛЮЧЕВЫЕ ХАРАКТЕРИСТИКИ                 |    |
| конструкция                             |    |
| ПОРЯДОК РАБОТЫ С WEBLINKER MB           |    |
| ЗАКЛЮЧЕНИЕ                              | 12 |
| РАБОТА КОНСОЛИ С WEBLINKER MB           |    |
| РАБОТА MODBUS-ПРИЛОЖЕНИЙ С WEBLINKER MB |    |

## введение

Субмодуль Weblinker MB предназначен для двустороннего обмена данными с контроллерами KOHTAP через локальную сеть Ethernet по протоколу Modbus TCP.

Субмодуль выступает в качестве Modbus-сервера (отвечает на запросы сторонних приложений). Сторонним приложением может быть, например, SCADA система другого производителя.

## КЛЮЧЕВЫЕ ХАРАКТЕРИСТИКИ

- 1. Субмодуль используется в мастер контроллере сети КОНТАР (RS485).
- 2. Субмодуль обеспечивает по Modbus TCP двусторонний обмен данными для всех контроллеров сети КОНТАР (RS485), как мастера, так и слейвов.
- Поддерживаются две функции Modbus: 03 (Read Holding Registers) и 16 (Preset Multiple Registers) (это соответствует Class 0 стандарта Modbus), а также функция 6 (Preset Single Register). Работаем с регистрами хранения (адреса с 4 xxx0).
- 4. Используется стандартный порт Modbus TCP 502.
- 5. Субмодуль имеет два интерфейса: Ethernet и RS232. По Ethernet субмодуль передает данные по протоколу Modbus TCP, также может работать с программой КОНСОЛЬ (по протоколу КОНТАР). По RS232 субмодуль работает только с программой КОНСОЛЬ.
- 6. С системами диспетчеризации КОНТАР АРМ и Internet SCADA субмодуль в настоящее время не работает.
- 7. Субмодуль имеет свою web-страничку, через которую настраивается обмен данными по Modbus TCP.
- 8. К субмодулю могут одновременно подключаться не более 5 Modbus TCP клиентов, либо одно соединение по Консоли и 3 Modbus TCP клиента. Открытие некоторыми веб-браузером web-странички субмодуля (для настройки) может занять несколько доступных сетевых подключений. Однако, могут использоваться программы для ПК или сервера, которые позволяют осуществлять доступ к данным устройств нескольким тысячам клиентов одновременно, такие как Lectus Modbus OPC/DDE Server.

# конструкция

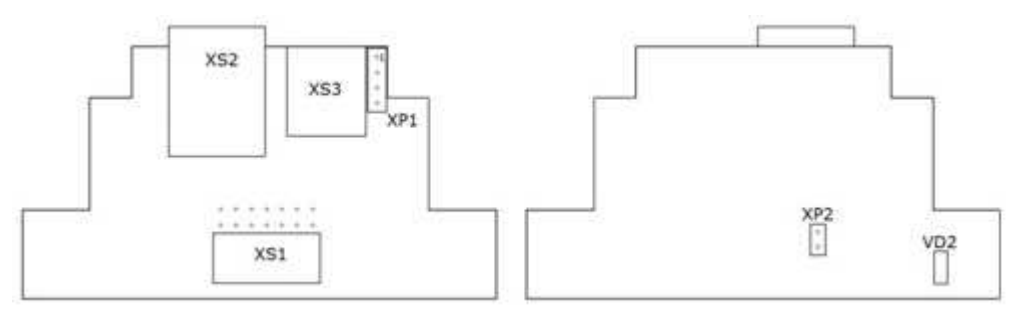

#### Вилки на плате:

| Обозначение вилки | Назначение                                                                                       |
|-------------------|--------------------------------------------------------------------------------------------------|
| XP1               | Технологическая, используется производителем для загрузки операционной системы в память прибора. |
| XP2               | Служит для сброса сетевых настроек к заводским.                                                  |

#### Разъемы на плате:

| Обозначение  |                                                        |
|--------------|--------------------------------------------------------|
| разъема      | Назначение                                             |
| XS1          | Разъем интерфейса SPI. Служит для подключения          |
|              | субмодуля к контроллеру.                               |
| <b>Y</b> \$2 | Разъем RJ-45. Служит для подключения интерфейса        |
| ^J2          | Ethernet.                                              |
| XS3          | Разъем RJ-11. Служит для подключения интерфейса RS232. |

### Светодиоды на плате:

| Обозначение светодиода | Назначение                              |
|------------------------|-----------------------------------------|
| VD2                    | Служит для индикации наличия IP адреса. |

# ПОРЯДОК РАБОТЫ С WEBLINKER MB

1. Для передачи данных из контроллеров КОНТАР по Modbus TCP сторонним приложениям в данные контроллеры должен быть предварительно загружен рабочий алгоритм. Алгоритм загружается с помощью того же субмодуля Weblinker MB (через интерфейс Ethernet или RS232).

2. Интерфейс Ethernet у Weblinker MB подключается к локальной сети обычным кабелем UTP. На заводе Weblinker MB присвоены следующие сетевые настройки: IP адрес: 192.168.30.239, маска: 255.255.0. Заводское сетевое имя: http://kontarmbtcp1. Эти настройки можно в дальнейшем изменить. Соответственно, при первом подключении можно соединить Weblinker MB и компьютер напрямую кабелем UTP. При этом у компьютера должна быть та же маска (255.255.25.0) и IP адрес из той же подсети (например, 192.168.30.240), как и у Weblinker MB.

3. После этого можно зайти на web-страницу Weblinker MB через любой интернетбраузер. В браузере нужно набрать сетевое имя Weblinker MB (http://kontarmbtcp1) или его IP адрес.

4. В интернет-браузере откроется web-страница Weblinker MB, состоящая из двух таблиц. В левой таблице отображаются параметры, доступные для чтения/записи через Modbus TCP. Левая таблица считывается из памяти Weblinker MB. В правой таблице отображаются текущие параметры алгоритмов всех контроллеров, объединенных по сети RS485 (они могут быть считаны также через КОНСОЛЬ). Правая таблица не считывается из памяти Weblinker MB, а считывается из мастер контроллера.

5. Если используется новый Weblinker MB (полученный с завода), то в памяти Weblinker MB ничего не будет и в левой таблице будет выведено сообщение «Список для считывания по Modbus TCP пуст»:

| Список параметр                            | оов кон       | T × +        |                |                          |                                      |                           |           |             |        |         | × |
|--------------------------------------------|---------------|--------------|----------------|--------------------------|--------------------------------------|---------------------------|-----------|-------------|--------|---------|---|
| (i) http://kontar                          | mbtcp1        |              |                | G                        | Q. Flouck                            |                           | ☆ 自       | ₫ ↓         | Â      | 6       | Ξ |
| Cделать текущие<br>MODBUS TCP              | е парал<br>Ца | метры алгори | мта доступными | и по Очистить список     | Р адрес: 192.168<br>Ласка полсети: 1 | 3.30.239<br>255 255 255 0 |           |             |        |         |   |
| Mask                                       |               |              |                | I                        | Цлюз: 192.168.3                      | 0.1                       |           |             |        |         |   |
| Gateway :                                  |               |              |                | C                        | корость: 10 мб                       | ит/сек                    |           |             |        |         |   |
| Caranoa mur : KON                          | TADMD         | TCPI         |                | L                        | ОНСР выключен                        |                           |           |             |        |         |   |
| Seleboe HMM . KON                          | ANNO          | ICFI         |                | 4                        | етерое имя: КС                       | NTARMETC                  | р1        | значении    | . crae | дартны  | ш |
| Формат представл                           | ения ч        | етырехбайтн  | ных значений:  | ✓ C                      | ерийный номер<br>ерсия: 0.9.6        | 5: WL0001900              | 0         |             |        |         |   |
| Сменить формат                             | астлой        | ки           |                |                          |                                      |                           |           |             |        |         |   |
| Параметры,<br>считываемые по<br>MODBUS TCP |               |              |                | Текущие пара             | метры алг <mark>ори</mark> т         | ма                        |           |             |        |         |   |
| Список                                     |               | Контроллер   | Имя списка     | Имя параметра            | Изменяемость                         | Размерность               | Тип       |             | Т      | очность | 2 |
| для                                        | 1:            | 01           | Режимы         | Сливной клапан Аи98      | нет                                  |                           | целочисле | нный, 2 бай | іта    |         |   |
| считывания                                 | 3:            | 01           | Режимы         | Сливной клалан Аи95 брен | нет                                  |                           | целочисле | нный, 2 бай | іта    |         |   |
| по                                         | 5:            | 01           | Режимы         | Сливной клапан Аи95      | нет                                  |                           | целочисле | нный, 2 бай | іта    |         |   |
| Modbus                                     | 7:            | 01           | Режимы         | Сливной клапан Аи92      | нет                                  |                           | целочисле | нный, 2 бай | іта    |         |   |
| ТСР пуст                                   | 9:            | 01           | Режимы         | Сливной клапан ДТ        | нет                                  |                           | целочисле | нный, 2 бай | іта    |         |   |
|                                            | 11:           | 01           | Температура    | Тпомещ                   | нет                                  | °C                        | аналоговь | и, 4 байта  |        | 1       |   |

Примечание. В любой момент можно очистить список для считывания по Modbus TCP, нажав на кнопку "Очистить список". Это может быть полезно при смене алгоритма.

5

6. Если все текущие параметры контроллера доступны для чтения/записи через Modbus TCP, то списки параметров обеих таблиц будет совпадать:

|                                                           | kontarmbtcp                                                                                                    | 1/index.html                                                                                                    |                                                                                                    |                                          |                                                      |                                                                                              | C Q Flouce                                                                                                    |                                                                                                    |                              | 合自                                                                                             | ⊽ ↓                                                                                                  | ń                               | 3                |
|-----------------------------------------------------------|----------------------------------------------------------------------------------------------------|----------------------------------------------------------------------------------------------------|----------------------------------------------------------------------------------------------------|------------------------------------------|------------------------------------------------------|----------------------------------------------------------------------------------------------|----------------------------------------------------------------------------------------------------|----------------------------------------------------------------------------------------------------|------------------------------|------------------------------------------------------------------------------------------------|----------------------------------------------------------------------------------------------------|---------------------------------|------------------|
| Сде                                                       | лать текущи                                                                                                    | е параметры алг                                                                                                    | орнмта доступными по MODI                                                                                                    | BUS TO                                   | СР Да                                                | Очистить список                                                                              | ]                                                                                                    |                                                                                                    |                              |                                                                                                |                                                                                                    |                                 |                  |
| HCP                                                       |                                                                                                    |                                                                                                    |                                                                                                    |                                          |                                                      |                                                                                              |                                                                                                    |                                                                                                    |                              |                                                                                                |                                                                                                    |                                 |                  |
| 100000                                                    |                                                                                                    |                                                                                                    |                                                                                                    |                                          |                                                      |                                                                                              | IP адрес: 192.168.30.2                                                                                                    | 39                                                                                                    |                              |                                                                                                |                                                                                                    |                                 |                  |
| ÷                                                         |                                                                                                    |                                                                                                    |                                                                                                    |                                          |                                                      |                                                                                              | Маска подсети: 255.2                                                                                                    | 55.255.0                                                                                                    |                              |                                                                                                |                                                                                                    |                                 |                  |
| ask:                                                      |                                                                                                    |                                                                                                    |                                                                                                    |                                          |                                                      |                                                                                              | Шлюз: 192.168.30.1                                                                                                    |                                                                                                    |                              |                                                                                                |                                                                                                    |                                 |                  |
| atew                                                      | ay :                                                                                                    |                                                                                                    |                                                                                                    |                                          |                                                      |                                                                                              | Скорость: 10 мбит/сен                                                                                                    | C .                                                                                                    |                              |                                                                                                |                                                                                                    |                                 |                  |
| Tep                                                       |                                                                                                    | ITARMRTCP1                                                                                                    |                                                                                                    |                                          |                                                      |                                                                                              | <b>DHCP</b> выключен                                                                                                    |                                                                                                    |                              |                                                                                                |                                                                                                    |                                 |                  |
|                                                           | A MAR . NON                                                                                                    | Tradibrei 1                                                                                                    |                                                                                                    |                                          |                                                      |                                                                                              | Формат представлени                                                                                                    | я четырехбайт                                                                                                  | ных значений                 | стандарт                                                                                       | ный                                                                                                  |                                 |                  |
| Смен                                                      | ить сетевые н                                                                                                   | настройки                                                                                                    |                                                                                                    |                                          |                                                      |                                                                                              | Сетевое имя: КОΝТА                                                                                                    | RMBTCP1                                                                                                    |                              |                                                                                                |                                                                                                    |                                 |                  |
|                                                           |                                                                                                    |                                                                                                    |                                                                                                    |                                          |                                                      |                                                                                              | MAC amage 00-11-DE                                                                                                    | 00-44-38                                                                                                    |                              |                                                                                                |                                                                                                    |                                 |                  |
| орма                                                      | т представл                                                                                                    | ения четырехо.                                                                                                    | айтных значений:                                                                                                    |                                          |                                                      |                                                                                              | MAC-appec. 00.11.DI                                                                                                    |                                                                                                    |                              |                                                                                                |                                                                                                    |                                 |                  |
| орма                                                      | и представл                                                                                                    | ения четырехб                                                                                                    | айтных значений:                                                                                                    |                                          |                                                      |                                                                                              | Серийный номер: WL                                                                                                    | 00019000                                                                                                    |                              |                                                                                                |                                                                                                    |                                 |                  |
| орма                                                      | и представл                                                                                                    | ения четырехо                                                                                                    | айтных значений:<br>v                                                                                                    |                                          |                                                      |                                                                                              | Серийный номер: WL<br>Версия: 0.9.6                                                                                                    | 00019000                                                                                                    |                              |                                                                                                |                                                                                                    |                                 |                  |
| орма<br>Смен                                              | ит представл<br>ить формат                                                                                      | ения четырехб                                                                                                    | айтных значений:<br>∨                                                                                                    |                                          |                                                      |                                                                                              | Серийный номер: WL<br>Версия: 0.9.6                                                                                                    | 00019000                                                                                                    |                              |                                                                                                |                                                                                                    |                                 |                  |
| орма<br>Смен<br>Допо                                      | ит представл<br>ить формат<br>лнительные н                                                                      | аения четырехб<br>астройки                                                                                                    | айтных значений:<br>v                                                                                                    |                                          |                                                      |                                                                                              | Серийный номер: WL<br>Версия: 0.9.6                                                                                                    | 00019000                                                                                                    |                              |                                                                                                |                                                                                                    |                                 |                  |
| орма<br>Смен<br>Допо                                      | ат представл<br>ить формат<br>лнительные н                                                                      | аения четырехб<br>настройки                                                                                                    | айтных значений:<br>∨                                                                                                    |                                          |                                                      |                                                                                              | Серийный номер: WL<br>Версия: 0.9.6                                                                                                    | 00019000                                                                                                    |                              |                                                                                                |                                                                                                    |                                 |                  |
| орма<br>Смен<br>Допо                                      | ит представл<br>ить формат<br>лнительные н<br>Параметри                                                         | аения четырехб<br>настройки<br>ы, считываемь                                                                                                    | айтных значений:<br>v                                                                                                    |                                          |                                                      |                                                                                              | Серийный номер: WL<br>Версия: 0.9.6<br>Текущие парам                                                                                                    | 00019000<br>етры алгорит                                                                                       | ма                           |                                                                                                |                                                                                                    |                                 |                  |
| орма<br>Смен<br>Допо                                      | ит представл<br>ить формат<br>лнительные н<br>Параметры<br>Контроллер                                           | иения четырехб<br>настройки<br>ы, считываемы<br>Имя списка                                                                                                    | ийтных значений:<br>v<br>ие по MODBUS TCP<br>Имя параметра                                                                                                    |                                          | Контроллер                                           | Имя списка                                                                                   | Серийный нолер: WL<br>Версия: 0.9.6<br>Текущие парам                                                                                                    | осолиций<br>осоотрооо<br>истры алгорит<br>Изменяемость                                                         | ма<br>Размерность            | Тип                                                                                            |                                                                                                    | Т                               | Точнос           |
| орма<br>Смен<br>Допо                                      | ит представл<br>ить формат<br>лнительные н<br>Параметри<br>Контроллер<br>01                                     | астройки<br>астройки<br>ы, считываемы<br>Имя списка<br>Режимы                                                                                                    | ийтных значений:<br>•<br>ие по MODBUS TCP<br>Имя параметра<br>Сливной клапан Ан98                                                                                                    | 1:                                       | Контроллер<br>01                                     | Имя списка<br>Режимы                                                                         | инс-задес. он п.У.<br>Серийнай номер: WL<br>Версия: 0.9.6<br>Текущие парам<br>Имя параметра<br>Спивной клалан Аи98                                                                                                    | ооолицоо<br>ооолоооо<br>истры алгорит<br>Изменяемость<br>нет                                                   | ма<br>Размерность            | Тип<br>целочисле                                                                               | нный, 2 бай                                                                                          | T                               | Гочнос           |
| орма<br>Смен<br>Допо<br>1:<br>3:                          | ит представл<br>ить формат<br>лнительные н<br>Параметрн<br>Контроллер<br>01<br>01                               | астройки<br>астройки<br>ы, считываемы<br>Имя списка<br>Режимы<br>Режимы                                                                                                    | айтных значений:<br>• по MODBUS TCP<br>Иня параметра<br>Сливной клапан Ан98<br>Сливной клапан Ан98                                                                                                | 1:                                       | Контроллер<br>01<br>01                               | Имя списка<br>Режимы<br>Режимы                                                               | миссацее. он п br<br>Серийнай номер: WL<br>Версия: 0.9.6<br>Текущие парам<br>Имя параметра<br>Сливной клапан Ам98<br>Сливной клапан Ам98                                                                                                    | етры алгорит<br>Изменяемость<br>нет<br>нет                                                                     | ма<br>Размерность            | Тип<br>целочисле<br>целочисле                                                                  | нный, 2 бай                                                                                          | T<br>ra<br>ra                   | Точнос           |
| Смен<br>Допо<br>1:<br>3:<br>5:                            | ит представл<br>ить формат<br>лнительные н<br>Параметре<br>Контроллер<br>01<br>01<br>01<br>01                   | астройки<br>ыастройки<br>ы, считываемы<br>Имя списка<br>Режимы<br>Режимы<br>Режимы                                                                                         | айтных значений:<br>• • • • • • • • • • • • • • • • • • •                                                                                                     | 1:<br>3:<br>5:                           | Контроллер<br>01<br>01                               | Имя списка<br>Режимы<br>Режимы<br>Режимы                                                     | инстацие, от п br<br>Серийнай номер: WL<br>Версия: 0.9.6<br>Текущие парам<br>Имя параметра<br>Сливной клапан Ам98<br>Сливной клапан Ам98                                                                                                    | ооо 19000<br>ооо 19000<br>истры алгорит<br>Изменяемость<br>нет<br>нет<br>нет                                   | ма<br>Размерность            | Тип<br>целочисле<br>целочисле<br>целочисле                                                     | нный, 2 бай<br>нный, 2 бай<br>нный, 2 бай                                                            | T<br>ra<br>ra                   | Точнос           |
| орма<br>Смен<br>Допо<br>1:<br>3:<br>5:<br>7:              | ит представл<br>ить формат<br>лиительные н<br>Параметри<br>Контроллер<br>01<br>01<br>01<br>01<br>01             | ения четырехб<br>астройки<br>ы, считываемы<br>Имя списка<br>Режимы<br>Режимы<br>Режимы<br>Режимы                                                                           | ийтных значений:<br>• но MODBUS TCP<br>Иня параметра<br>Спиной клана Ан38<br>Спиной клана Ан39<br>Спиной клана Ан35<br>Спиной клана Ан35                                                          | 1:<br>3:<br>5:<br>7:                     | Контроллер<br>01<br>01<br>01<br>01                   | Имя списка<br>Режимы<br>Режимы<br>Режимы<br>Режимы                                           | миссацее. он п br<br>Серийнай номер: WL<br>Версия: 0.9.6<br>Текущие парам<br>Иия параметра<br>Сливной клапан Аи95<br>Сливной клапан Аи95<br>Сливной клапан Аи95                                                                                                    | осопносо<br>осопросо<br>нетры алгорит<br>Изменяемость<br>нет<br>нет<br>нет<br>нет                              | ма<br>Размерность            | Тип<br>целочисле<br>целочисле<br>целочисле<br>целочисле                                        | нный, 2 бай<br>нный, 2 бай<br>нный, 2 бай<br>нный, 2 бай                                             | T<br>ra<br>ra<br>ra<br>ra       | Точнос           |
| орма<br>Смен<br>Допо<br>1:<br>3:<br>5:<br>7:<br>9:        | ит представл<br>ить формат<br>лнительные н<br>Параметри<br>Контроллер<br>01<br>01<br>01<br>01<br>01<br>01       | ения четырехб<br>настройки<br>имя списка<br>Режимы<br>Режимы<br>Режимы<br>Режимы<br>Режимы                                                                                 | ийтных значений:<br>• • • • • • • • • • • • • • • • • • •                                                                                                     | 1:<br>3:<br>5:<br>7:<br>9:               | Контроллер<br>01<br>01<br>01<br>01<br>01<br>01       | Имя списка<br>Режимы<br>Режимы<br>Режимы<br>Режимы                                           | инсовдес. он при<br>Серийнай номер: WL<br>Версия: 0.9.6<br>Текущие парам<br>Иня параметра<br>Сливной клапан Ан98<br>Сливной клапан Ан95<br>Сливной клапан Ан95<br>Сливной клапан Ан95<br>Сливной клапан Ан95                                                                                                    | етры алгорит<br>Изменяемость<br>нет<br>нет<br>нет<br>нет<br>нет                                                | ма<br>Размерность            | Тип<br>целочисле<br>целочисле<br>целочисле<br>целочисле<br>целочисле                           | нный, 2 бай<br>нный, 2 бай<br>нный, 2 бай<br>нный, 2 бай<br>нный, 2 бай                              | T<br>ra<br>ra<br>ra<br>ra<br>ra | Точнос           |
| орма<br>Смен<br>Допо<br>1:<br>3:<br>5:<br>7:<br>9:<br>11: | ит представл<br>ить формат<br>лиительные н<br>Параметри<br>Контроллер<br>01<br>01<br>01<br>01<br>01<br>01<br>01 | ения четырехб<br>кастройки<br>а, считываемы<br>имя списка<br>Режимы<br>Режимы<br>Режимы<br>Режимы<br>Режимы<br>Режимы<br>Режимы                                            | е по MODBUS TCP<br>Иня парамотра<br>Сливной клапан Ан98<br>Сливной клапан Ан95<br>Сливной клапан Ан95<br>Сливной клапан Ан95<br>Сливной клапан Ан95<br>Сливной клапан Ан95<br>Сливной клапан Ан95 | 1:<br>3:<br>5:<br>7:<br>9:<br>11:        | Контроллер<br>01<br>01<br>01<br>01<br>01<br>01       | Имя списка<br>Режимы<br>Режимы<br>Режимы<br>Режимы<br>Режимы<br>Температура                  | онсовде: 10.9 6<br>Серийный номер: WL<br>Версия: 0.9 6<br>Текушие парам<br>Имя параметра<br>Сливной клапан Аи98<br>Сливной клапан Аи95<br>Сливной клапан Аи95<br>Сливной клапан Аи95<br>Сливной клапан Аи95                                                                                                    | етры алгорит<br>Изменяемость<br>нет<br>нет<br>нет<br>нет<br>нет<br>нет<br>нет                                  | ма<br>Размерность<br>*С      | Тип<br>целочисле<br>целочисле<br>целочисле<br>целочисле<br>целочисле<br>аналоговь              | нный, 2 бай<br>нный, 2 бай<br>нный, 2 бай<br>нный, 2 бай<br>нный, 2 бай<br>й, 4 байта                | T<br>ra<br>ra<br>ra<br>ra<br>ra | Точнос<br>1      |
| смен<br>Допо<br>1:<br>3:<br>5:<br>7:<br>9:<br>11:<br>13:  | ит представля<br>лиительные н<br>Параметры<br>Контроллер<br>01<br>01<br>01<br>01<br>01<br>01<br>01<br>01        | настройки<br>настройки<br>считываемы<br>Имя списка<br>Режимы<br>Режимы<br>Режимы<br>Режимы<br>Режимы<br>Режимы<br>Режимы<br>Режимы<br>Режимы<br>Режимы<br>Режимы<br>Режимы | айтных значений:<br>• • • • • • • • • • • • • • • • • • •                                                                                                     | 1:<br>3:<br>5:<br>7:<br>9:<br>11:<br>13: | Контроллер<br>01<br>01<br>01<br>01<br>01<br>01<br>01 | Имя списка<br>Режимы<br>Режимы<br>Режимы<br>Режимы<br>Режимы<br>Температура<br>Veeder Root 1 | инстаная и може и планая и планая и п<br>планая и планая и планая и планая и планая и планая и планая и планая и планая и планая и планая и планая и планая и планая и планая и планая и планая и планая и планая и планая и планая и планая и планая и планая и планая и планая и | осоцинов<br>осоцинов<br>состры алгорит<br>Изменяемость<br>нет<br>нет<br>нет<br>нет<br>нет<br>нет<br>нет<br>нет | ма<br>Размерность<br>"С<br>л | Тип<br>целочисле<br>целочисле<br>целочисле<br>целочисле<br>целочисле<br>аналоговь<br>аналоговь | нный, 2 бай<br>нный, 2 бай<br>нный, 2 бай<br>нный, 2 бай<br>нный, 2 бай<br>нный, 2 бай<br>а, 4 байта | T<br>ra<br>ra<br>ra<br>ra<br>ra | Точнос<br>1<br>1 |

Рассмотрим содержание обеих таблиц более подробно.

В левой таблице выводятся параметры, считываемые по Modbus TCP. В первом столбце приводятся адреса регистров для параметров (1, 3, 5...). Приводятся относительные адреса (смещения) регистров. То есть относительный адрес 1 – соответствует абсолютному адресу 40 000, относительный адрес 3 – абсолютному адресу 40002 и т. д. В столбце «Контроллер» приводится сетевой номер контроллера (в сети RS485). В столбцах «Имя списка» и «Имя Параметра» приводятся имя текущего списка и параметра.

В правой таблице есть дополнительные столбцы. В столбце «Изменяемость» указывается, доступен ли параметр для изменения пользователем (то есть, является ли он статическим или динамическим параметром). Изменяемые параметры выделены красным цветом. В столбце «Размерность» указывается размерность параметра (если она определена в алгоритме КОНГРАФ). В столбце «Тип» указывается тип параметра (логический, целочисленный, аналоговый). В столбце «Точность» указывается отображаемое число знаков после запятой для аналогового параметра.

7. Если после формирования левой таблицы алгоритм контроллера частично менялся и частично менялся перечень параметров алгоритма, то эти изменения будут отражены в правой таблице. При этом ранее существовавшие параметры будут доступны по прежним адресам. Те параметры, которые не совпадают в таблицах, будут подсвечены желтым цветом и будут недоступны для считывания по Modbus TCP:

6

|                                                                                 | meetinopomen                                                                                                    |                                                                                                    |                                                                                                    |                                                               |                                                                                    |                                                                                                    |                                                                                                    |                                                                                                    |                                   |                                                                                             |                                                                                                    |   |                                 |
|---------------------------------------------------------------------------------|----------------------------------------------------------------------------------------------------|----------------------------------------------------------------------------------------------------|----------------------------------------------------------------------------------------------------|---------------------------------------------------------------|------------------------------------------------------------------------------------|----------------------------------------------------------------------------------------------------|----------------------------------------------------------------------------------------------------|----------------------------------------------------------------------------------------------------|-----------------------------------|---------------------------------------------------------------------------------------------|----------------------------------------------------------------------------------------------------|---|---------------------------------|
| ) ()                                                                            | kontarmbtcp                                                                                                    | 1/index.html                                                                                                    |                                                                                                    |                                                               |                                                                                    |                                                                                                    | C ] Q Flou                                                                                                    | DK.                                                                                                    |                                   | ☆│自                                                                                         | ♥ ↓                                                                                                    | ñ | 6                               |
| Сде                                                                             | лать текущи                                                                                                    | е параметры алг                                                                                                    | орныта доступными по MODI                                                                                                    | BUS TO                                                        | СР Да                                                                              | Очистить список                                                                                                    |                                                                                                    |                                                                                                    |                                   |                                                                                             |                                                                                                    |   |                                 |
| HCP                                                                             |                                                                                                    |                                                                                                    |                                                                                                    |                                                               |                                                                                    |                                                                                                    |                                                                                                    |                                                                                                    |                                   |                                                                                             |                                                                                                    |   |                                 |
| Kanasi<br>K                                                                     |                                                                                                    |                                                                                                    |                                                                                                    |                                                               |                                                                                    |                                                                                                    | IP адрес: 192.168.30.                                                                                                    | 239                                                                                                    |                                   |                                                                                             |                                                                                                    |   |                                 |
| 8<br>2 2                                                                        |                                                                                                    |                                                                                                    |                                                                                                    |                                                               |                                                                                    |                                                                                                    | Маска подсети: 255.                                                                                                    | 255.255.0                                                                                                    |                                   |                                                                                             |                                                                                                    |   |                                 |
| ask:                                                                            |                                                                                                    |                                                                                                    |                                                                                                    |                                                               |                                                                                    |                                                                                                    | Шлюз: 192.168.30.1                                                                                                    |                                                                                                    |                                   |                                                                                             |                                                                                                    |   |                                 |
| itewa                                                                           | ay :                                                                                                    |                                                                                                    |                                                                                                    |                                                               |                                                                                    |                                                                                                    | Скорость: 10 мбит/с                                                                                                    | ек                                                                                                    |                                   |                                                                                             |                                                                                                    |   |                                 |
| Tepc                                                                            | we ware . KON                                                                                                    | TARMBT/P1                                                                                                    |                                                                                                    |                                                               |                                                                                    |                                                                                                    | <b>DHCP</b> выключен                                                                                                    |                                                                                                    |                                   |                                                                                             |                                                                                                    |   |                                 |
| ic.be                                                                           |                                                                                                    | rradior er 1                                                                                                    |                                                                                                    |                                                               |                                                                                    |                                                                                                    | Формат представлен                                                                                                    | ия четырехбайт                                                                                                   | ных значений                      | : станда                                                                                    | ртный                                                                                                    |   |                                 |
| мени                                                                            | ить сетевые н                                                                                                    | астройки                                                                                                    |                                                                                                    |                                                               |                                                                                    |                                                                                                    | Сетевое имя: КОМТ.                                                                                                    | ARMBTCP1                                                                                                    |                                   |                                                                                             |                                                                                                    |   |                                 |
| орма                                                                            | т представл                                                                                                    | ения четырехб                                                                                                    | айтных значений:                                                                                                    |                                                               |                                                                                    |                                                                                                    | MAC-адрес: 00:11:D                                                                                                    | F:00:4A:38                                                                                                    |                                   |                                                                                             |                                                                                                    |   |                                 |
|                                                                                 |                                                                                                    |                                                                                                    |                                                                                                    |                                                               |                                                                                    |                                                                                                    |                                                                                                    |                                                                                                    |                                   |                                                                                             |                                                                                                    |   |                                 |
| Смени                                                                           | ить формат<br>лнительные н                                                                                                    | астройки                                                                                                    | v                                                                                                    |                                                               |                                                                                    |                                                                                                    | Серийный номер: W<br>Версия: 0.9.6                                                                                                    | L00019000                                                                                                    |                                   |                                                                                             |                                                                                                    |   |                                 |
| Смені<br>Допол                                                                  | ить формат<br>лнительные н                                                                                                    | астройки                                                                                                    | V NODRUS TOP                                                                                                    |                                                               |                                                                                    |                                                                                                    | Серийный номер: W<br>Версия: 0.9.6                                                                                                    | L00019000                                                                                                    | 542                               |                                                                                             |                                                                                                    |   |                                 |
| Смени<br>Допол                                                                  | ить формат<br>лнительные н<br>Параметрь<br>Контроллер                                                                               | астройки<br>1, счнтываемы<br>Имя списка                                                                                                    | v<br>re no MODBUS TCP<br>Имя параметра                                                                                                    |                                                               | Контроллер                                                                         | Имя списка                                                                                                    | Серийный номер: W<br>Версия: 0.9.6<br>Текущие пара                                                                                                    | L00019000<br>метры алгорит<br>Изменяемость                                                                       | гма<br>Размерность                | Тип                                                                                         |                                                                                                    | _ | Точнос                          |
| Смени<br>Допол<br>1:                                                            | ить формат<br>лнительные н<br>Параметрь<br>Контроллер<br>01                                                                         | астройки<br>I, СЧИТЫВЗЕМЬ<br>Имя списка<br>Режимы                                                                                                    | v<br>Ite по MODBUS TCP<br>Имя параметра<br>Сливной клапан Ан98                                                                                                    | 1:                                                            | Контроллер<br>01                                                                   | Имя списка<br>Параметры                                                                                                    | Серийный номер: W<br>Версия: 0.9.6<br>Текущие пара<br>Имя параметра<br>Авар разера.откр.                                                                                                    | L00019000<br>метры алгорит<br>Изменяемость<br>нет                                                                | гма<br>Размерность                | Тип<br>логичес                                                                              | นห์, 1 อือหัา                                                                                                    |   | Точнос                          |
| Смені<br>1опол<br>1:<br>3:                                                      | ить формат<br>лнительные н<br>Параметрь<br>Контроллер<br>01<br>01                                                                   | астройки<br>I, СЧИТЫВАЕМЫ<br>Имя списка<br>Режимы<br>Режимы                                                                                                    | ч<br>не по MODBUS TCP<br>Иня параметра<br>Спиеной клатан Ан98<br>Спиеной клатан Ан98                                                                                                    | 1:                                                            | Контроллер<br>01<br>01                                                             | Имя списка<br>Параметры<br>Параметры                                                                                                    | Серийный номер: W<br>Версия: 0.9.6<br>Текущие пара<br>Имя параметра<br>Авар резериоткр.<br>Авар резери закр.                                                                                                    | L00019000<br>метры алгорит<br>Изменяемость<br>нет<br>нет                                                         | гма<br>Размерность                | Тип<br>логичес<br>логичес                                                                   | сий, 1 байт<br>сий, 1 байт                                                                                                    |   | Точнос                          |
| Смені<br>Цопол<br>1:<br>3:<br>5:                                                | ить формат<br>лнительные н<br>Параметрь<br>Контроллер<br>01<br>01<br>01<br>01                                                       | астройки<br>I, считываемы<br>Имя списка<br>Режимы<br>Режимы<br>Режимы                                                                                                    | •<br>ке по MODBUS TCP<br>Иня параметра<br>Сливной клапан Ан98<br>Сливной клапан Ан98<br>Сливной клапан Ан98                                                                                                    | 1:<br>3:<br>5:                                                | Контроллер<br>01<br>01                                                             | Имя списка<br>Параметры<br>Параметры<br>Параметры                                                                                           | Серийный номер: W<br>Версия: 0.9.6<br>Текущие пара<br>Имя параметра<br>Авар резера откр.<br>Авар резера закр.<br>Очист совруж откр.                                                                                                    | L00019000<br>метры алгорит<br>Изменяемость<br>нет<br>нет<br>нет                                                  | гма<br>Размерность                | Тил<br>логичес<br>логичес<br>логичес                                                        | ยหลั, 1 อิลทัา<br>ยหลั, 1 อิลทัา<br>ยหลั, 1 อิลทัา                                                                                                    |   | Точнос                          |
| Смені<br>Допол<br>1:<br>3:<br>5:<br>7:                                          | ить формат<br>лнительные н<br>Параметрь<br>Контроллер<br>01<br>01<br>01<br>01<br>01<br>01                                           | астройки<br><b>1, считываемы</b><br>Имя списка<br>Рехоны<br>Рехоны<br>Рехоны<br>Рехоны                                                                                                    | v<br>ве по MODBUS TCP<br>Ини парашетра<br>Сливной клатан Ан98<br>Сливной клатан Ан95<br>Сливной клатан Ан95                                                                                                    | 1:<br>3:<br>5:<br>7:                                          | Контроллер<br>01<br>01<br>01<br>01                                                 | Имя списка<br>Параметры<br>Параметры<br>Параметры                                                                                           | Серийный номер: W<br>Версия: 0.9.6<br>Текущие пара<br>Имя параметра<br>Авар резерь опр.<br>Авар резерь опр.<br>Авар резерь ажр.<br>Очист сооруж опр.<br>Очист сооруж опр.                                                                                                    | L00019000<br>метры алгорит<br>Изменяемость<br>нет<br>нет<br>нет<br>нет<br>нет                                    | гма<br>Размерность                | Тип<br>логичес<br>логичес<br>логичес<br>логичес                                             | นหลั, 1 ซิลศัา<br>เหลั, 1 ซิลศัา<br>เหลี, 1 ซิลศัา<br>เหลี, 1 ซิลศัา                                                                                                    |   | Точнос                          |
| Смени<br>Допол<br>1:<br>3:<br>5:<br>7:<br>9:                                    | ить формат<br>пнительные н<br>Параметрь<br>Контроллер<br>01<br>01<br>01<br>01<br>01<br>01                                           | астройки<br><b>I, считываемы</b><br>Имя списка<br>Режимы<br>Режимы<br>Режимы<br>Режимы                                                                                                    | v<br>te no MODBUS TCP<br>Hus napawerpe<br>Critetiod kinanak Au98<br>Critetiod kinanak Au99<br>Critetiod kinanak Au99<br>Critetiod kinanak Au92<br>Critetiod kinanak Au92                                                                                                    | 1:<br>3:<br>5:<br>7:<br>9:                                    | Контроллер<br>01<br>01<br>01<br>01<br>01                                           | Имя списка<br>Параметры<br>Параметры<br>Параметры<br>Параметры                                                                              | Серийный номер: W<br>Версия: 0.9.6<br>Имя параметра<br>Авар разера когр.<br>Авар разера когр.<br>Очист сооружатр.<br>Очист сооружатр.                                                                                                    | L00019000<br>метры алгорит<br>Изменяемость<br>нет<br>нет<br>нет<br>нет<br>нет                                    | гма<br>Размерность                | Тип<br>логичес<br>логичес<br>логичес<br>логичес<br>логичес                                  | ยเพ้, 1 อัลทัт<br>อเพ้, 1 อัลทัт<br>อเพ้, 1 อัลทัт<br>อเพ้, 1 อัลทัт<br>อเพ้, 1 อัลทัт                                                                                                    |   | Точнос                          |
| Смені<br>Допол<br>1:<br>3:<br>5:<br>7:<br>9:<br>11:                             | ить формат<br>пнительные н<br>Параметры<br>Контроллер<br>01<br>01<br>01<br>01<br>01<br>01<br>01                                     | астройки<br>I, счнтываемы<br>Имя списка<br>Рехопмы<br>Рехопмы<br>Рехопмы<br>Рехопмы<br>Рехопмы<br>Рехопмы<br>Рехопмы<br>Температура                                                                                                    | ч<br>ее по MODBUS TCP<br>Иня параметра<br>Сливной спалан Ан95<br>Сливной илалан Ан95<br>Сливной илалан Ан95<br>Сливной илалан Ан95<br>Сливной илалан Ан95<br>Сливной илалан ДТ<br>Тломещ                                                                                                    | 1:<br>3:<br>5:<br>7:<br>9:<br>11:                             | Контроллер<br>01<br>01<br>01<br>01<br>01<br>01                                     | Имя списка<br>Параметры<br>Параметры<br>Параметры<br>Параметры<br>Параметры                                                                 | Серийний нолер: W<br>Версик: 0.9.6<br>Импарамера<br>Авар резерь откр.<br>Авар резерь откр.<br>Авар резерь откр.<br>Авар резерь откр.<br>Очист соорукласр.<br>К.стива Амбб. открыт.                                                                                                    | L00019000<br>метры алгорит<br>Изменяемость<br>нет<br>нет<br>нет<br>нет<br>нет<br>нет                             | гма<br>Размерность                | Тип<br>лопичес<br>лопичес<br>лопичес<br>лопичес<br>лопичес                                  | เหหั, 1 อิลทัา<br>เหหั, 1 อิลทัา<br>เหหั, 1 อิลทัา<br>เหหั, 1 อิลทัา<br>เหหั, 1 อิลทัา<br>เหหั, 1 อิลทัา                                                                                                    |   | Точнос                          |
| Смені<br>Допо <i>)</i><br>1:<br>3:<br>5:<br>7:<br>9:<br>11:<br>13:              | ить формат<br>пнительные н<br>Параметрь<br>01<br>01<br>01<br>01<br>01<br>01<br>01<br>01<br>01                                       | астройки<br><b>I, СЧНТЫВАЕМЬ</b><br>Имя списка<br>Режимы<br>Режимы<br>Режимы<br>Режимы<br>Режимы<br>Температура<br>Vededr Root 1                                                                                                    | •<br>не по MODBUS TCP<br>Иня параметра<br>Слинкой клапан Ан85<br>Слинкой клапан Ан95<br>Слинкой клапан Ан95<br>Слинкой клапан Ан92<br>Слинкой клапан Ан92<br>Слинкой клапан Ан92<br>Слинкой клапан Ан92<br>Слинкой клапан Ан95<br>Слинкой клапан Ан95<br>Слинкой клапан Ан95<br>Слинкой клапан Ан95<br>Слинкой клапан Ан95<br>Слинкой клапан Ан95                                                                                                    | 1:<br>3:<br>5:<br>7:<br>9:<br>11:<br>13:                      | Контроллер<br>01<br>01<br>01<br>01<br>01<br>01<br>01                               | Имя списка<br>Параметры<br>Параметры<br>Параметры<br>Параметры<br>Параметры<br>Рараметры<br>Усеdег Root 1                                   | Серийный номер: W<br>Версии: 0.9.6<br>Имп параметра<br>Авар разерь окр.<br>Авар разерь акр.<br>Очист сооруж окр.<br>Очист сооруж окр.<br>Очист сооруж окр.<br>Склика Амббе, опрыть<br>К слика Амббе, опрыть                                                                                                    | L00019000<br>метры алгорит<br>Изменяемость<br>нет<br>нет<br>нет<br>нет<br>нет<br>нет<br>нет<br>нет<br>нет        | гма<br>Размерность<br>л           | Тип<br>лопичес<br>лопичес<br>лопичес<br>лопичес<br>лопичес<br>аналого                       | ακκ, 1 δακτ<br>ακκ, 1 δακτ<br>ακκ, 1 δακτ<br>ακκ, 1 δακτ<br>ακκ, 1 δακτ<br>ακκ, 1 δακτ<br>ακκ, 1 δακτ<br>ακκ, 1 δακτ                                                                                                    |   | Точнос                          |
| Смені<br>Допо/<br>3:<br>5:<br>7:<br>9:<br>11:<br>13:<br>15:                     | ить формат<br>лиительные н<br>Параметрь<br>Контроллер<br>01<br>01<br>01<br>01<br>01<br>01<br>01<br>01                               | actpoiku<br>I, CHITLIBAEML<br>Marcinika<br>Pexima<br>Pexima<br>Pexima<br>Pexima<br>Pexima<br>Pexima<br>Vecder Root 1                                                                                                    | •<br>е по MODBUS TCP<br>Иня парачетра<br>Слинкой клапак Ан98<br>Слинкой клапак Ан98<br>Слинкой клапак Ан92<br>Слинкой клапак Ан92<br>Слинкой клапак Ан92<br>Слинкой клапак Ан92<br>Слинкой клапак Ан92<br>Слинкой клапак Ан92<br>Слинкой клапак Ан92<br>Слинкой клапак Ан92<br>Слинкой клапак Ан92<br>Слинкой клапак Ан92<br>Слинкой клапак Ан92<br>Слинкой клапак Ан92<br>Слинкой клапак Ан92                                                                                                    | 1:<br>3:<br>5:<br>7:<br>9:<br>11:<br>13:<br>15:               | Контроллер<br>01<br>01<br>01<br>01<br>01<br>01<br>01<br>01                         | Имя списка<br>Параметры<br>Параметры<br>Параметры<br>Параметры<br>Параметры<br>Параметры<br>Чееder Root 1<br>Veeder Root 1                  | Серийный нолер: W<br>Версик: 0.9.6<br>Импарамера<br>Авар розерскор,<br>Авар розерскор,<br>Очист сооружанр<br>Очист сооружанр<br>Опист сооружанр<br>Сипист сооружанр<br>Сипист сооружанр<br>Сипист сооружанр<br>Сипист сооружанр<br>Объем голлина<br>Объем голлина                                                                 | L00019000<br>метры алгорит<br>Изменяемость<br>нет<br>нет<br>нет<br>нет<br>нет<br>нет<br>нет<br>нет               | гма<br>Размерность<br>л           | Тип<br>логичес<br>логичес<br>логичес<br>логичес<br>аналого<br>аналого                       | ณหั, 1 байт<br>เหห้, 1 байт<br>เหห้, 1 байт<br>เหห้, 1 байт<br>เหห้, 1 байт<br>вый, 4 байта<br>вый, 4 байта                                                                                                    |   | Точнос<br>1<br>1                |
| Смени<br>Допол<br>1:<br>3:<br>5:<br>7:<br>9:<br>11:<br>13:<br>13:<br>15:<br>17: | ить формат<br>лиительные и<br>Параметрь<br>Контроллер<br>01<br>01<br>01<br>01<br>01<br>01<br>01<br>01<br>01<br>01                   | actpořiku<br>I, CHITI-BBAENL-<br>Mina CRIEKA<br>PEXIMU-<br>PEXIMU-<br>PEXIMU | у<br>ав по MODBUS TCP<br>Имя параметра<br>Сливной клапан Аи93<br>Сливной клапан Аи95<br>Сливной клапан Аи95<br>Сливной клапан Аи95<br>Сливной клапан ДТ<br>Тломещ<br>Объем толлива<br>Тервохомп объем<br>Незалопнен объем                                                                                                    | 1:<br>3:<br>5:<br>7:<br>9:<br>11:<br>13:<br>15:<br>17:        | Контроллер<br>01<br>01<br>01<br>01<br>01<br>01<br>01<br>01<br>01                   | Имя списка<br>Параметры<br>Параметры<br>Параметры<br>Параметры<br>Параметры<br>Veeder Root 1<br>Veeder Root 1                               | Серийный нолер: W<br>Версии: 0.9.6<br>Имя параметра<br>Авар резерь окр.<br>Авар резерь акр.<br>Очист соорук окр.<br>Очист соорук окр.<br>Очист соорук окр.<br>Социа Андебо, сперыть<br>Социа Андебо, сперыть<br>Социа Андебо, сперыть<br>Социа Андебо, сперыть<br>Социа Андебо, сперыть<br>Социа Андебо, сперыть                  | L00019000<br>метры алгорит<br>Изменяемость<br>нет<br>нет<br>нет<br>нет<br>нет<br>нет<br>нет<br>нет<br>нет<br>нет | гма<br>Размерность<br>л<br>л      | Тип<br>логичес<br>логичес<br>логичес<br>логичес<br>аналого<br>аналого<br>аналого            | ακκັ, 1 δακτ<br>ακκັ, 1 δακτ<br>ακκັ, 1 δακτ<br>ακκັ, 1 δακτ<br>ακκັ, 1 δακτ<br>ακκτ, 1 δακτ<br>ακκτ, 4 δακτ<br>ακκτ, 4 δακτ<br>ακκτ, 4 δακτ<br>ακκτ, 4 δακτ<br>ακτ, 4 δακτ<br>ακτ, 4 δακτ, 4 δα |   | Точнос<br>1<br>1<br>1           |
| Смени<br>Допол<br>3:<br>5:<br>7:<br>9:<br>11:<br>13:<br>15:<br>17:<br>19:       | ить формат<br>пнительные и<br>Параметры<br>Контроллер<br>01<br>01<br>01<br>01<br>01<br>01<br>01<br>01<br>01<br>01<br>01<br>01<br>01 | actipožiku<br>I., CHITLIBARML<br>Mar Chitcka<br>Peximus<br>Peximus<br>Peximus<br>Peximus<br>Peximus<br>Peximus<br>Temnepatypa<br>Veeder Root 1<br>Veeder Root 1<br>Veeder Root 1                                                                                                    | •<br>не по MODBUS TCP<br>Иня параметро<br>Сливной клапан Аи98<br>Сливной клапан Аи98<br>Сливной клапан Аи92<br>Сливной клапан Аи92<br>Сливной клапан Аи92<br>Сливной клапан Аи92<br>Сливной клапан Аи92<br>Сливной клапан Аи92<br>Сливной клапан Аи92<br>Сливной клапан Аи92<br>Сливной клапан Аи92<br>Сливной клапан Аи92<br>Сливной клапан Аи92<br>Сливной клапан Аи92<br>Сливной клапан Аи92<br>Сименой клапан Аи92<br>Сименой клапан Аи93<br>Сименой клапан Аи93<br>Сименой клапан | 1:<br>3:<br>5:<br>7:<br>9:<br>11:<br>13:<br>15:<br>17:<br>19: | Контроллер<br>01<br>01<br>01<br>01<br>01<br>01<br>01<br>01<br>01<br>01<br>01<br>01 | Имя списка<br>Параметры<br>Параметры<br>Параметры<br>Параметры<br>Параметры<br>Параметры<br>Veeder Root 1<br>Veeder Root 1<br>Veeder Root 1 | Серийный нолкер: W<br>Версия: 0.9.6<br>Импараметра<br>Авар резерсиокр.<br>Авар резерсиокр.<br>Ониск соружствор.<br>Ониск соружствор.<br>Ониск соружствор.<br>Ониск соружствор.<br>Ониск соружствор.<br>Ониск соружствор.<br>Ониск соружствор.<br>Ониск соружствор.<br>Ониск соружствор.<br>Ониск соружствор.<br>Ониск соружствор. | L00019000<br>метры алгорит<br>Изменяемость<br>нет<br>нет<br>нет<br>нет<br>нет<br>нет<br>нет<br>нет<br>нет<br>нет | гма<br>Размерность<br>л<br>л<br>л | Тип<br>логичес<br>логичес<br>логичес<br>логичес<br>аналого<br>аналого<br>аналого<br>аналого | ณหั, 1 อิลหัา<br>ณหั, 1 อิลหัา<br>ณหั, 1 อิลหัา<br>ณหั, 1 อิลหัา<br>ณหั, 1 อิลหัา<br>ณหั, 4 อิลหัาล<br>ธะมั, 4 อิลหัาล<br>ธะมั, 4 อิลหัาล                                                                                                    |   | Точнос<br>1<br>1<br>1<br>1<br>1 |

8. Если после формирования левой таблицы в контроллер будет загружен совершенно другой алгоритм, то совпадающих параметров в таблицах вообще не будет, и все параметры таблиц будут подсвечены желтым цветом. При этом ни один из параметров не будет доступен по Modbus TCP:

|                                                                                      | писок параме                                                                                                    | тров конт 🗙 🗸                                                                                                    | Ť.                                                                                                    |                                                                      |                                                                                          |                                                                                                    |                                                                                                    |                                                                                                    |                                                                                                 |                                                                                                    |                                                                                                    |     |                                                                      |   |
|--------------------------------------------------------------------------------------|----------------------------------------------------------------------------------------------------|----------------------------------------------------------------------------------------------------|----------------------------------------------------------------------------------------------------|----------------------------------------------------------------------|------------------------------------------------------------------------------------------|----------------------------------------------------------------------------------------------------|----------------------------------------------------------------------------------------------------|----------------------------------------------------------------------------------------------------|-------------------------------------------------------------------------------------------------|----------------------------------------------------------------------------------------------------|----------------------------------------------------------------------------------------------------|-----|----------------------------------------------------------------------|---|
| •)0                                                                                  | kontarmbto                                                                                                    | p1/index.html                                                                                                    |                                                                                                    |                                                                      |                                                                                          |                                                                                                    | C                                                                                                    | Поиск                                                                                                    |                                                                                                 | ☆                                                                                                    | ê 🛡 ·                                                                                                    | t i | 0                                                                    | ≡ |
| Сд                                                                                   | елать текущ                                                                                                    | не параметры алг                                                                                                    | орнмта доступными по MODI                                                                                                    | BUS TCF                                                              | Да                                                                                       | Очистить списон                                                                                                    | τ                                                                                                    |                                                                                                    |                                                                                                 |                                                                                                    |                                                                                                    |     |                                                                      |   |
| DHCI<br>IP:<br>Mask:<br>Gatew<br>Cereb<br>Cmei<br>Форм                               | р                                                                                                    | VTARMBTCP1<br>настройки<br>ления четырехбо                                                                                                    | айтных значений:                                                                                                    |                                                                      |                                                                                          |                                                                                                    | IP адрес: 192.163<br>Маска подсети:<br>Шлюз: 192.168.3<br>Скорость: 10 мб<br>DHCP выключен<br>Формат предстан<br>Сетевое ния: КС<br>MAC-адрес: 00:                                                                                                    | 3.30.239<br>255.255.255.0<br>1.1<br>ат/сек<br>с<br>выения четырехба<br>DNTARMBTCP1<br>1.DF100:4A.38<br>. WZ 00010000 | йтных значев                                                                                    | ний: ста                                                                                                    | ндартный                                                                                                    |     |                                                                      |   |
| Смен                                                                                 | нить формат<br>олнительные                                                                                               | настройки                                                                                                    | ~                                                                                                    |                                                                      |                                                                                          |                                                                                                    | Серииный номер<br>Версия: 0.9.6                                                                                                    | . WE00019000                                                                                                    |                                                                                                 |                                                                                                    |                                                                                                    |     |                                                                      |   |
| Смен<br>Допо                                                                         | нить формат<br>олнительные<br>Параметр                                                                                   | настройки<br>ы, считываемь                                                                                                    | v<br>1e no MODBUS TCP                                                                                                    |                                                                      |                                                                                          |                                                                                                    | Серинный номер<br>Версия: 0.9.6<br>Текущие па                                                                                                    | раметры алгорн                                                                                                    | ттма                                                                                            |                                                                                                    |                                                                                                    |     |                                                                      |   |
| Допо                                                                                 | нить формат<br>олнительные<br>Параметр<br>Контроллер                                                                     | настройки<br>ы, считываемы<br>Имя списка                                                                                                    | ч<br>ie по MODBUS TCP<br>Имя параметра                                                                                                    |                                                                      | Контроллер                                                                               | Имя списка                                                                                                    | Серияный номер<br>Версия: 0.9.6<br>Текущие па<br>Имя параметра                                                                                                    | раметры алгорн<br>Изменяемость                                                                                       | ттма<br>Размерность                                                                             | Тип                                                                                                    |                                                                                                    | 1   | очности                                                              | - |
| Смен<br>Допо                                                                         | нить формат<br>олнительные<br>Параметр<br>Контроллер<br>01                                                               | настройки<br>ы, считываемы<br>Имя списка<br>Режимы                                                                                                    | ч<br>не по MODBUS TCP<br>Имя параметра<br>Слинной клапан Аи98                                                                                                    | 1:                                                                   | Контроллер<br>01                                                                         | Имя списка<br>Параметры                                                                                                    | Серияный номер<br>Версия: 0.9.6<br>Текущие па<br>Имя параметра<br>Тпрям_отоплония                                                                                                    | раметры алгорн<br>Изменяемость<br>нет                                                                                | гтма<br>Размерность<br>*С                                                                       | Тип<br>аналого                                                                                                    | лвый, 4 байта                                                                                                    | 1   | очності<br>1                                                         | - |
| Смен<br>Допо<br>1:<br>3:                                                             | нить формат<br>элнительные<br>Параметр<br>Контроллер<br>01<br>01                                                         | настройки<br>ы, счнтываемы<br>Имя списка<br>Режимы<br>Режимы                                                                                                    | •<br>ие по MODBUS TCP<br>Имя параметра<br>Сливной клапан Аи98<br>Сливной клапан Аи95 брен                                                                                                    | 1:<br>3:                                                             | Контроллер<br>01<br>01                                                                   | Имя списка<br>Параметры<br>Параметры                                                                                                    | Серияный номер<br>Версия: 0.9.6<br>Текущие па<br>Имя параметра<br>Тпрям_отопления<br>Тоор_греющ                                                                                                    | раметры алгоря<br>Изменяемость<br>нет<br>нет                                                                         | ттма<br>Размерность<br>*С<br>*С                                                                 | Тип<br>аналого<br>аналого                                                                                                    | овый, 4 байта                                                                                                    | 1   | очности<br>1<br>1                                                    |   |
| Смен<br>Допо<br>1:<br>3:<br>5:                                                       | нить формат<br>элнительные<br>Параметр<br>Контроллер<br>01<br>01<br>01                                                   | настройки<br>ы, считываемы<br>Имя списка<br>Режимы<br>Режимы<br>Режимы                                                                                                    | •<br>te по MODBUS TCP<br>Имя параметра<br>Спинкой клапан Аи95<br>Слинкой клапан Аи95<br>Слинкой клапан Аи95                                                                                                    | 1:<br>3:<br>5:                                                       | Контроллер<br>01<br>01<br>01                                                             | Имя списка<br>Параметры<br>Параметры<br>Параметры                                                                                                    | Серияный номер<br>Версия: 0.9.6<br>Текущие па<br>Мия параметра<br>Торд_греющ<br>Тнар_воадуха                                                                                                    | раметры алгорн<br>Изменяемость<br>нет<br>нет<br>нет                                                                  | ттма<br>Размерность<br>°С<br>°С<br>°С                                                           | <b>Тип</b><br>аналого<br>аналого<br>аналого                                                                                  | ивый, 4 байта<br>ивый, 4 байта<br>ивый, 4 байта                                                                                                    | 1   | Гочності<br>1<br>1                                                   |   |
| Смен<br>Допо<br>1:<br>3:<br>5:<br>7:                                                 | нить формат<br>олнительные<br>Параметр<br>Контроллер<br>01<br>01<br>01<br>01<br>01                                       | настройки<br>Ы, СЧИТЫВАЕМЬ<br>Имя списка<br>Режимы<br>Режимы<br>Режимы<br>Режимы<br>Режимы                                                                                                    | •<br>не по MODBUS TCP<br>Иня параметра<br>Сливной клалан Ан95<br>Сливной клалан Ан95<br>Сливной клалан Ан95<br>Сливной клалан Ан95                                                                                                    | 1:<br>3:<br>5:<br>7:                                                 | Контроллер<br>01<br>01<br>01<br>01<br>01                                                 | Имя списка<br>Параметры<br>Параметры<br>Параметры<br>Параметры                                                                                            | Сериннын коме<br>Версия: 0.9.6<br>Текущие па<br>Имя параметра<br>Тарям_отопления<br>Тобр_греюц<br>Тнар_воздуха<br>Ресас, отопления                                                                                                    | раметры алгорн<br>Изменяемость<br>нет<br>нет<br>нет                                                                  | ТТМА<br>Размерность<br>°C<br>°C<br>°C<br>кt/см2                                                 | Тил<br>аналого<br>аналого<br>аналого<br>аналого                                                                              | явый, 4 байта<br>явый, 4 байта<br>явый, 4 байта<br>явый, 4 байта                                                                                      | 1   | очности<br>1<br>1<br>1                                               |   |
| Смен<br>Допо<br>1:<br>3:<br>5:<br>7:<br>9:                                           | нить формат<br>олнительные<br><b>Параметр</b><br>01<br>01<br>01<br>01<br>01<br>01                                        | настройки<br>ы, считываемы<br>Имя списка<br>Режимы<br>Режимы<br>Режимы<br>Режимы<br>Режимы                                                                                                    | •<br>не по MODBUS TCP<br>Ини параметра<br>Спиненой клапан Аи98<br>Спиненой клапан Аи98<br>Спиненой клапан Аи98<br>Спиненой клапан Аи92<br>Спиненой клапан ДТ                                                                                                    | 1:<br>3:<br>5:<br>7:<br>9:                                           | Контроллер<br>01<br>01<br>01<br>01<br>01<br>01                                           | Имя списка<br>Параметры<br>Параметры<br>Параметры<br>Параметры                                                                                            | Сериннын номе<br>Версия: 0.9.6<br>Имя параметра<br>Тирям_отопления<br>Тобо_грооц<br>Тира_воздуха<br>Ряса_стопления<br>Пирам_тес                                                                                                    | раметры алгори<br>Изменяемость<br>нет<br>нет<br>нет<br>нет                                                           | ттма<br>Размерность<br>*C<br>*C<br>*C<br>к//см2<br>*C                                           | Тил<br>аналого<br>аналого<br>аналого<br>аналого<br>аналого                                                                   | овый, 4 байта<br>овый, 4 байта<br>овый, 4 байта<br>овый, 4 байта<br>овый, 4 байта                                                                     | 1   | очності<br>1<br>1<br>1<br>1                                          |   |
| Смен<br>Допо<br>1:<br>3:<br>5:<br>7:<br>9:<br>11:                                    | нить формат<br>олнительные<br>Параметр<br>Контроллер<br>01<br>01<br>01<br>01<br>01<br>01<br>01<br>01                     | настройки<br>ы, считываемы<br>имя списка<br>Режимы<br>Режимы<br>Режимы<br>Режимы<br>Режимы<br>Режимы<br>Температура                                                                                                    | •<br>не по MODBUS TCP<br>Иня параметра<br>Сливной клапак Аня9<br>Сливной клапак Аня9<br>Сливной клапак Аня9<br>Сливной клапак Аня9<br>Сливной клапак Аня9<br>Сливной клапак Аня9                                                                                                    | 1:<br>3:<br>5:<br>7:<br>9:<br>11:                                    | Контроллер<br>01<br>01<br>01<br>01<br>01<br>01<br>01                                     | Имя списка<br>Параметры<br>Параметры<br>Параметры<br>Параметры<br>Параметры                                                                               | Сериннын коме<br>Версия: 0.9.6<br>Имя параметра<br>Тирям_отопления<br>Тобр_греющ<br>Рисас_отопления<br>Тирям_тес<br>Тогоп_график                                                                                                    | раметры алгори<br>Изменяемость<br>нет<br>нет<br>нет<br>нет<br>нет<br>нет<br>нет                                      | TTMA<br>Paswephoctb<br>°C<br>°C<br>°C<br>°C<br>Kt/cM2<br>°C<br>°C<br>°C                         | Тип<br>аналого<br>аналого<br>аналого<br>аналого<br>аналого<br>аналого<br>аналого                                             | овый, 4 байта<br>овый, 4 байта<br>овый, 4 байта<br>овый, 4 байта<br>овый, 4 байта<br>овый, 4 байта                                                    | 1   | Точності<br>1<br>1<br>1<br>1<br>1<br>1<br>1                          |   |
| Смен<br>Допо<br>1:<br>3:<br>5:<br>7:<br>9:<br>11:<br>13:                             | нить формат<br>олнительные<br>Параметр<br>ол<br>ол<br>ол<br>ол<br>ол<br>ол<br>ол<br>ол<br>ол<br>ол                       | настройки<br>ы, считыВаемь<br>иля списка<br>Режимы<br>Режимы<br>Режимы<br>Режимы<br>Режимы<br>Режимы<br>Режимы<br>Режимы<br>Режимы<br>Режимы<br>Режимы                                                                                                    | •<br>не по MODBUS TCP<br>Ини параметра<br>Сливной клатан Аи95<br>Сливной клатан Аи95<br>Сливной клатан Аи95<br>Сливной клатан Аи95<br>Сливной клатан Аи95<br>Сливной клатан ДТ<br>Толевц<br>Объем толива                                                                                                    | 1:<br>3:<br>5:<br>7:<br>9:<br>11:<br>13:                             | Контроллер<br>01<br>01<br>01<br>01<br>01<br>01<br>01<br>01                               | Имя списка<br>Параметры<br>Параметры<br>Параметры<br>Параметры<br>Параметры<br>Параметры                                                                  | Серринный номе<br>Версия: 0.9.6<br>Имя параметра<br>Тпрям, отопления<br>тобр. греощ<br>Тнара, поздука<br>Расас, сополения<br>Тпрям, тас<br>тогоп, график<br>Тогоп, своргафика                                                                                         | раметры алгори<br>Изменяемость<br>нет<br>нет<br>нет<br>нет<br>нет<br>нет<br>нет                                      | ТТМА<br>Размерность<br>°С<br>°С<br>°С<br>КП/СМ2<br>°С<br>°С<br>°С<br>°С<br>°С<br>°С<br>°С       | Тип<br>аналого<br>аналого<br>аналого<br>аналого<br>аналого<br>аналого<br>аналого<br>аналого                                  | овый, 4 байта<br>овый, 4 байта<br>овый, 4 байта<br>овый, 4 байта<br>овый, 4 байта<br>овый, 4 байта                                                    | 1   | очності<br>1<br>1<br>1<br>1<br>1<br>1<br>1<br>1                      |   |
| Смен<br>Допо<br>1:<br>3:<br>5:<br>7:<br>9:<br>11:<br>13:<br>15:                      | нить формат<br>олнительные<br>Иараметрр<br>Контроплер<br>01<br>01<br>01<br>01<br>01<br>01<br>01<br>01<br>01<br>01        | настройки<br>ы, считываемы<br>иня списка<br>Режимы<br>Режимы<br>Режимы<br>Режимы<br>Режимы<br>Семператра<br>Veeder Root 1                                                                                                    | но MODBUS TCP     Иил параметра     Сливной клапан Аи98     Сливной клапан Аи98     Сливной клапан Аи92     Сливной клапан Аи92     Сливной клапан     Сливной клапан     Сливно                                                                                                    | 1:<br>3:<br>5:<br>7:<br>9:<br>11:<br>13:<br>15:                      | Контроллер<br>01<br>01<br>01<br>01<br>01<br>01<br>01<br>01                               | Имя списка<br>Параметры<br>Параметры<br>Параметры<br>Параметры<br>Параметры<br>Параметры<br>Параметры                                                     | Серриннын коме<br>Версия: 0.9.6<br>Имя параметра<br>Прям, стопления<br>Тобо, греоц<br>Рясас, отопления<br>Тогоп, гарфик<br>Тогоп, оборгафика<br>Тогоп, оборгафика                                                                                                    | раметры алгори<br>Изменяемость<br>нет<br>нет<br>нет<br>нет<br>нет<br>нет<br>нет<br>нет                               | ТТМА<br>*C<br>*C<br>*C<br>*C<br>*C<br>*C<br>*C<br>*C<br>*C<br>*C                                | Тип<br>аналого<br>аналого<br>аналого<br>аналого<br>аналого<br>аналого<br>аналого<br>аналого                                  | овый, 4 байта<br>овый, 4 байта<br>овый, 4 байта<br>овый, 4 байта<br>овый, 4 байта<br>овый, 4 байта<br>овый, 4 байта                                   |     | очности<br>1<br>1<br>1<br>1<br>1<br>1<br>1<br>1<br>1                 |   |
| Смен<br>Допо<br>1:<br>3:<br>5:<br>7:<br>9:<br>11:<br>13:<br>15:<br>17:               | нить формат<br>элнительные<br>Параметр<br>01<br>01<br>01<br>01<br>01<br>01<br>01<br>01<br>01<br>01<br>01                 | настройки<br>ы, считываемы<br>иля списка<br>Режимы<br>Режимы<br>Режимы<br>Режимы<br>Режимы<br>Температура<br>Veeder Root 1<br>Veeder Root 1                                                                                                    | •<br>не по MODBUS TCP<br>Иня параметра<br>Сливной клапан Аи95<br>Сливной клапан Аи95<br>Сливной клапан Аи95<br>Сливной клапан Аи95<br>Сливной клапан Аи95<br>Сливной клапан Аи95<br>Сливной клапан Аи95<br>Сонвной клапан Аи95<br>Сонвной клапан | 1:<br>3:<br>5:<br>7:<br>9:<br>11:<br>13:<br>15:<br>17:               | Контроллер<br>01<br>01<br>01<br>01<br>01<br>01<br>01<br>01<br>01<br>01                   | Имя списка<br>Параметры<br>Параметры<br>Параметры<br>Параметры<br>Параметры<br>Параметры<br>Параметры                                                     | Серлинал коме<br>Версия: 0.9.6<br>Имя параметра<br>Тарам, отопления<br>Торо, грасощ<br>Тиара, доадука<br>Ресас, стопления<br>Тогоп, срафика<br>Риаль, отопл<br>Рисас, ЕСС                                                                                             | раметры алгори<br>Изменяемость<br>нет<br>нет<br>нет<br>нет<br>нет<br>нет<br>нет<br>нет<br>нет<br>нет                 | ТТМА<br>*C<br>*C<br>*C<br>Kt/CM2<br>*C<br>*C<br>Kt/CM2<br>Kt/CM2                                | Тип<br>аналого<br>аналого<br>аналого<br>аналого<br>аналого<br>аналого<br>аналого<br>аналого<br>аналого                       | овый, 4 байта<br>вый, 4 байта<br>овый, 4 байта<br>овый, 4 байта<br>овый, 4 байта<br>овый, 4 байта<br>овый, 4 байта<br>овый, 4 байта                   | 3   | очності<br>1<br>1<br>1<br>1<br>1<br>1<br>1<br>1<br>1<br>1            |   |
| Смен<br>Доло<br>1:<br>3:<br>5:<br>7:<br>9:<br>11:<br>13:<br>15:<br>17:<br>19:        | нить формат<br>олнительные<br><b>Параметр</b><br>(контроллер<br>01<br>01<br>01<br>01<br>01<br>01<br>01<br>01<br>01<br>01 | Hactpoňku<br>bl. C'UITbiBaeMb<br>Mus cnucka<br>Pexilima<br>Pexilima<br>Pexilima<br>Pexilima<br>Pexilima<br>Pexilima<br>Pexilima<br>Veeder Root 1<br>Veeder Root 1                                                                                                    | •<br>не по MODBUS TCP<br>Иня парачетра<br>Сливной клапан Анв9<br>Сливной клапан Анв9<br>Сливной клапан Анв9<br>Сливной клапан Анв9<br>Сливной клапан Анв9<br>Сливной клапан Анв9<br>Сливной клапан Анв9<br>Сливной клапан Анв9<br>Сливной клапан Анв9<br>Сливной клапан Анв9<br>Сливной клапан Анв9<br>Сибент Уолива<br>Тераноский объем<br>Незалониен объем                                                                                                    | 1:<br>3:<br>5:<br>7:<br>9:<br>11:<br>13:<br>15:<br>17:<br>19:        | Контроллер<br>01<br>01<br>01<br>01<br>01<br>01<br>01<br>01<br>01<br>01<br>01             | Имя списка<br>Параметры<br>Параметры<br>Параметры<br>Параметры<br>Параметры<br>Параметры<br>Параметры<br>Параметры<br>Параметры                           | Серриннын коме<br>Версиж: 0.9.6<br>Имя параметра<br>Тарам, отопления<br>Тобр. греоц<br>Тиар, позука<br>Реса, отопления<br>Тарам, ака, отопления<br>Тарам, тарамика<br>Тотоп, графика<br>Тотоп, графика<br>Тотоп, графика<br>Риан, стопя<br>Риан, стопя<br>Риан, стопя | раметры алгори<br>Изменяемость<br>нет<br>нет<br>нет<br>нет<br>нет<br>нет<br>нет<br>нет<br>нет<br>нет                 | Размерность                                                                                     | Тил<br>аналого<br>аналого<br>аналого<br>аналого<br>аналого<br>аналого<br>аналого<br>аналого<br>аналого<br>аналого<br>аналого | реый, 4 байта<br>реый, 4 байта<br>реый, 4 байта<br>реый, 4 байта<br>реый, 4 байта<br>реый, 4 байта<br>реый, 4 байта<br>реый, 4 байта                  |     | бочности<br>1<br>1<br>1<br>1<br>1<br>1<br>1<br>1<br>1<br>1<br>1<br>1 |   |
| Смен<br>Допо<br>1:<br>3:<br>5:<br>7:<br>9:<br>11:<br>13:<br>15:<br>17:<br>19:<br>21: | нить формат<br>элингтельные<br><b>Параметр</b><br>01<br>01<br>01<br>01<br>01<br>01<br>01<br>01<br>01<br>01<br>01<br>01   | Hactpoňku<br>bl. cvtittbiBaekb<br>Musicinicka<br>Pexititubi<br>Pexititubi | ко МОДВUS TCP      Иля параметра     Сливной лапан Ан98     Сливной лапан Ан98     Сливной лапан Ан95     Сливной лапан Ан95     Сл                                                                                                    | 1:<br>3:<br>5:<br>7:<br>9:<br>11:<br>13:<br>15:<br>17:<br>19:<br>21: | Контроллер<br>01<br>01<br>01<br>01<br>01<br>01<br>01<br>01<br>01<br>01<br>01<br>01<br>01 | Имя списка<br>Параметры<br>Параметры<br>Параметры<br>Параметры<br>Параметры<br>Параметры<br>Параметры<br>Параметры<br>Параметры<br>Параметры<br>Параметры | серинный номе<br>Версия: 0.9.6<br>Имя параметра<br>Тпрам, споловния<br>Торо, ровощ<br>Тнар, воздука<br>Рисас, сополения<br>Торо, рофик<br>Тогоп, обрграфика<br>Риал, сопол<br>Риал, стоп<br>Риал, стоп<br>Риал, стоп                                                  | раметры алтори<br>Измеженость<br>нет<br>нет<br>нет<br>нет<br>нет<br>нет<br>нет<br>нет<br>нет<br>нет                  | TTMA<br>Pasmephootts<br>"C<br>"C<br>"C<br>"C<br>"C<br>Kr/cM2<br>Kr/cM2<br>Kr/cM2<br>Kr/cM2<br>C | Тип<br>аналого<br>аналого<br>аналого<br>аналого<br>аналого<br>аналого<br>аналого<br>аналого<br>аналого<br>аналого<br>аналого | овый, 4 байта<br>звый, 4 байта<br>звый, 4 байта<br>звый, 4 байта<br>звый, 4 байта<br>звый, 4 байта<br>звый, 4 байта<br>звый, 4 байта<br>звый, 4 байта |     | ючності<br>1<br>1<br>1<br>1<br>1<br>1<br>1<br>1<br>1<br>1<br>1<br>1  |   |

9. Теперь расскажем, как делать текущие параметры алгоритма доступными для обмена по MODBUS TCP. Для этого ставится галочка в верху веб странички у строки

7

| MQTA    | ОТКРЫТОЕ АКЦИОНЕРНОЕ ОБЩЕСТВО          |
|---------|----------------------------------------|
| mzta.ru | "МОСКОВСКИЙ ЗАВОД ТЕПЛОВОЙ АВТОМАТИКИ" |

«Сделать текущие алгоритма доступными по MODBUS TCP» и нажимается кнопка «Да»:

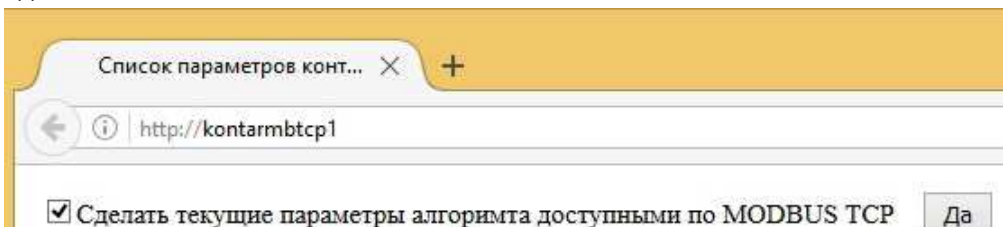

При этом текущие параметры алгоритма записываются в память Weblinker MB, в браузере это выглядит как копирование параметров правой таблицы в левую таблицу. После выполнения команды на текущей страничке отобразится обновленная информация:

| 1.00                                                                                                    | kontarmbtcp                                                                                                    | 1/index.html                                                                                                    |                                                                                                    |                                                               |                                                                  |                                                                                                    | C Q D                                                                                                    | lauck                                                                                                |                                                                                                    | ☆ 自                                                                                                    | 0 1                                                                                                    | 命 | G                                                                  |     |
|----------------------------------------------------------------------------------------------------|----------------------------------------------------------------------------------------------------|----------------------------------------------------------------------------------------------------|----------------------------------------------------------------------------------------------------|---------------------------------------------------------------|------------------------------------------------------------------|----------------------------------------------------------------------------------------------------|----------------------------------------------------------------------------------------------------|----------------------------------------------------------------------------------------------------|----------------------------------------------------------------------------------------------------|----------------------------------------------------------------------------------------------------|----------------------------------------------------------------------------------------------------|---|--------------------------------------------------------------------|-----|
| 10                                                                                                    | nonnonnonep                                                                                                    |                                                                                                    |                                                                                                    |                                                               |                                                                  |                                                                                                    |                                                                                                    |                                                                                                    |                                                                                                    | M D                                                                                                    |                                                                                                    |   |                                                                    |     |
| Сдел                                                                                                    | тать текущи                                                                                                    | е параметры ал                                                                                                    | горимта доступными по М                                                                                                    | MODBUS                                                        | б ТСР Да                                                         | Очистить сп                                                                                                    | исок                                                                                                    |                                                                                                    |                                                                                                    |                                                                                                    |                                                                                                    |   |                                                                    |     |
| ICP                                                                                                    |                                                                                                    |                                                                                                    |                                                                                                    |                                                               |                                                                  |                                                                                                    |                                                                                                    |                                                                                                    |                                                                                                    |                                                                                                    |                                                                                                    |   |                                                                    |     |
|                                                                                                    |                                                                                                    |                                                                                                    |                                                                                                    |                                                               |                                                                  |                                                                                                    | IP адрес: 192.                                                                                                    | 168.30.239                                                                                           |                                                                                                    |                                                                                                    |                                                                                                    |   |                                                                    |     |
|                                                                                                    |                                                                                                    |                                                                                                    |                                                                                                    | Маска подсет                                                  | н: 255.255.255.0                                                 |                                                                                                    |                                                                                                    |                                                                                                    |                                                                                                    |                                                                                                    |                                                                                                    |   |                                                                    |     |
| sk:                                                                                                    | -                                                                                                    |                                                                                                    |                                                                                                    |                                                               |                                                                  |                                                                                                    | Шлюз: 192.16                                                                                                    | 58.30.1                                                                                              |                                                                                                    |                                                                                                    |                                                                                                    |   |                                                                    |     |
| ewa                                                                                                    | ay :                                                                                                    |                                                                                                    |                                                                                                    |                                                               |                                                                  |                                                                                                    | Скорость: 10                                                                                                    | мбит/сек                                                                                             |                                                                                                    |                                                                                                    |                                                                                                    |   |                                                                    |     |
| epo                                                                                                    |                                                                                                    | TARMRTCP1                                                                                                    |                                                                                                    |                                                               |                                                                  |                                                                                                    | <b>DHCP</b> выклю                                                                                                    | чен                                                                                                  |                                                                                                    |                                                                                                    |                                                                                                    |   |                                                                    |     |
|                                                                                                    | e man . Non                                                                                                    | information of the                                                                                                    |                                                                                                    |                                                               |                                                                  |                                                                                                    | Формат предо                                                                                                    | ставления четыре                                                                                     | хбайтных зна                                                                                                    | чений: о                                                                                                    | тандартны                                                                                                    | й |                                                                    |     |
| ени                                                                                                    | ть сетевые н                                                                                                    | настройки                                                                                                    |                                                                                                    |                                                               |                                                                  |                                                                                                    | Сетевое нмя:                                                                                                    | KONTARMBTCI                                                                                          | P1                                                                                                    |                                                                                                    |                                                                                                    |   |                                                                    |     |
| ома                                                                                                    | г представл                                                                                                    | ения четырехб                                                                                                    | айтных значений:                                                                                                    |                                                               |                                                                  |                                                                                                    | МАС-адрес: (                                                                                                    | 00:11:DF:00:4A:3                                                                                     | 8                                                                                                    |                                                                                                    |                                                                                                    |   |                                                                    |     |
|                                                                                                    |                                                                                                    |                                                                                                    |                                                                                                    |                                                               |                                                                  |                                                                                                    | Серийный но                                                                                                    | Mep: WL0001900                                                                                       | 0                                                                                                    |                                                                                                    |                                                                                                    |   |                                                                    |     |
|                                                                                                    |                                                                                                    |                                                                                                    |                                                                                                    | 4                                                             |                                                                  |                                                                                                    |                                                                                                    |                                                                                                    | -                                                                                                    |                                                                                                    |                                                                                                    |   |                                                                    |     |
|                                                                                                    |                                                                                                    |                                                                                                    |                                                                                                    | v                                                             |                                                                  |                                                                                                    | Версия: 0.9.6                                                                                                    | 1                                                                                                    |                                                                                                    |                                                                                                    |                                                                                                    |   |                                                                    |     |
| мени                                                                                                    | пь формат                                                                                                    |                                                                                                    |                                                                                                    | Ŷ                                                             |                                                                  |                                                                                                    | Версия: 0.9.6                                                                                                    | 1                                                                                                    |                                                                                                    |                                                                                                    |                                                                                                    |   |                                                                    |     |
| Мени<br>опол                                                                                                | пть формат<br>інительные н                                                                                                    | астройки                                                                                                    |                                                                                                    | ~                                                             |                                                                  |                                                                                                    | Версия: 0.9.6                                                                                                    |                                                                                                    |                                                                                                    |                                                                                                    |                                                                                                    |   |                                                                    |     |
| мени<br>опол                                                                                                | пь формат<br>інительные н                                                                                                    | астройки                                                                                                    |                                                                                                    | <u>×</u>                                                      |                                                                  |                                                                                                    | Версия: 0.9.6                                                                                                    |                                                                                                    |                                                                                                    |                                                                                                    |                                                                                                    |   |                                                                    |     |
| мени<br>опол<br>П                                                                                           | пь формат<br>інительные н<br>араметры,                                                                                            | астройки<br>считываемы                                                                                                    | e no MODBUS TCP                                                                                                    | ×                                                             |                                                                  |                                                                                                    | Версия: 0.9.6<br>Текущие па                                                                                                    | раметры алгорь                                                                                       | итма                                                                                                    |                                                                                                    |                                                                                                    |   |                                                                    |     |
| тени<br>опол<br>П                                                                                           | пь формат<br>нительные н<br>араметры,<br>Контроллер                                                                               | астройки<br>считываемы<br>Имя списка                                                                                                    | е по MODBUS TCP<br>Имя параметра                                                                                                    | v                                                             | Контроллер                                                       | Имя списка                                                                                                    | Версия: 0.9.6<br>Текущие па<br>Имя параметра                                                                                                    | раметры алгорв<br>Изменяемость                                                                       | итма<br>Размерность                                                                                                    | Тип                                                                                                    |                                                                                                    |   | Точнос                                                             | 1 1 |
| тени<br>опол                                                                                                | пь формат<br>инительные н<br>араметры,<br>Контроллер<br>01                                                                        | астройки<br>считываемыя<br>Имя списка<br>Параметры                                                                                                    | е по MODBUS TCP<br>Имя параметра<br>Тпрям_отопления                                                                                                    | v<br>1:                                                       | Контроллер<br>01                                                 | Имя списка<br>Параметры                                                                                                    | Версия: 0.9.6<br>Текущие па<br>Имя параметра<br>Тпрям_отопления                                                                                                    | раметры алгори<br>Изменяемость<br>нет                                                                | итма<br>Размерность<br>°С                                                                                                    | Тип<br>аналого                                                                                                    | вый, 4 байта                                                                                                    |   | Точнос<br>1                                                        | 101 |
| пол                                                                                                    | пть формат<br>інительные н<br>араметры,<br>Контроллер<br>01<br>01                                                                 | астройки<br>считываемыя<br>Имя списка<br>Параметры<br>Параметры                                                                                            | е по MODBUS TCP<br>Имя параметра<br>Тпрям_отопления<br>тобр_грекц                                                                                                    | v<br>1:<br>3:                                                 | Контроллер<br>01<br>01                                           | Имя списка<br>Параметры<br>Параметры                                                                                            | Версия: 0.9.6<br>Текущие па<br>Имя параметра<br>Тпрям_отопления<br>Тобр. грекоц                                                                                                    | раметры алгори<br>Изменяемость<br>нет<br>нет                                                         | ттма<br>Размерность<br>°С<br>*С                                                                                                    | <b>Тип</b><br>аналого<br>аналого                                                                                             | вый, 4 байта<br>вый, 4 байта                                                                                                    |   | Точнос<br>1<br>1                                                   |     |
| п                                                                                                    | ть формат<br>нительные н<br>араметры,<br>Контроллер<br>01<br>01<br>01<br>01                                                       | астройки<br>СЧИТЫВАЕМЫИ<br>Имя списка<br>Параметры<br>Параметры<br>Параметры                                                                               | е по MODBUS TCP<br>Имя параметра<br>Тпрям_отопления<br>Тобр_греки<br>Нар_воздуха                                                                                                 | •<br>1:<br>3:<br>5:                                           | Контроллер<br>01<br>01<br>01                                     | Имя списка<br>Параметры<br>Параметры<br>Параметры                                                                               | Версия: 0.9.6<br>Текущие па<br>Имя параметра<br>Тпрям_отопления<br>Тобр_греющ<br>Тнар_еоздуха                                                                                           | раметры алгори<br>Изменяемость<br>нет<br>нет<br>нет                                                  | ттма<br>Размерность<br>°С<br>°С<br>°С<br>°С                                                                                         | Тип<br>аналого<br>аналого<br>аналого                                                                                         | вый, 4 байта<br>вый, 4 байта<br>вый, 4 байта                                                                                                 |   | Точнос<br>1<br>1<br>1                                              |     |
| п                                                                                                    | пть формат<br>інительные н<br>араметры,<br>Контроллер<br>01<br>01<br>01<br>01<br>01                                               | астройки<br>СЧИТЫВАЕМЫИ<br>Имя списка<br>Параметры<br>Параметры<br>Параметры<br>Параметры                                                                  | е по MODBUS TCP<br>Имя параметра<br>Тпрям_отопления<br>тобр_грекощ<br>Тнар_воздуха<br>Ресса_сотоления                                                                            | •<br>1:<br>3:<br>5:<br>7:                                     | Контроллер<br>01<br>01<br>01<br>01                               | Имя списка<br>Параметры<br>Параметры<br>Параметры<br>Параметры                                                                  | Версия: 0.9.6<br>Текущие па<br>Имя параметра<br>Тпрям_отопления<br>Тобе_греющ<br>Тнар_воздуха<br>Ресас, сопления                                                                        | раметры алгоря<br>Изменяемость<br>нет<br>нет<br>нет<br>нет                                           | ттма<br>Размерность<br>°C<br>°C<br>°C<br>°C<br>°C<br>°C<br>кл/см2                                                                   | Тип<br>аналого<br>аналого<br>аналого<br>аналого                                                                              | вый, 4 байта<br>вый, 4 байта<br>вый, 4 байта<br>вый, 4 байта                                                                                 |   | Точнос<br>1<br>1<br>1<br>1                                         | - c |
|                                                                                                    | пь формат<br>инительные н<br>араметры,<br>Контроллер<br>01<br>01<br>01<br>01<br>01<br>01                                          | астройки<br>СЧИТЫВАЕМЫ<br>Имя списка<br>Параметры<br>Параметры<br>Параметры<br>Параметры<br>Параметры                                                      | е по MODBUS TCP<br>Имя параметра<br>Ппрям. отопления<br>Тобр. грежц<br>Тнар_воздуха<br>Ресас_отопления<br>Ппрям.гес                                                              | •<br>1:<br>3:<br>5:<br>7:<br>9:                               | Контроллер<br>01<br>01<br>01<br>01<br>01                         | Имя списка<br>Параметры<br>Параметры<br>Параметры<br>Параметры<br>Параметры                                                     | Версия: 0.9.6<br>Текущие па<br>Иня параметра<br>Прям. отопления<br>Тобе_гроощ<br>Тиар_воздуха<br>Ресс. отопления<br>Пирмтес                                                             | раметры алгори<br>Изменяемость<br>нет<br>нет<br>нет<br>нет<br>нет                                    | гтма<br>Размерность<br>°C<br>°C<br>°C<br>кг/см2<br>°C                                                                               | Тип<br>аналого<br>аналого<br>аналого<br>аналого<br>аналого                                                                   | вый, 4 байта<br>вый, 4 байта<br>вый, 4 байта<br>вый, 4 байта<br>вый, 4 байта                                                                 |   | Точнос<br>1<br>1<br>1<br>1<br>1                                    |     |
| пол                                                                                                    | пь формат<br>нительные н<br>араметры,<br>Контроллер<br>01<br>01<br>01<br>01<br>01<br>01<br>01<br>01                               | кастройки<br>считъваемыю<br>Имя списка<br>Параметры<br>Параметры<br>Параметры<br>Параметры<br>Параметры                                                    | е по MODBUS TCP<br>Имя параметра<br>Тпрям_отопления<br>Тоор_геющ<br>Тнар_воздуха<br>Реса_отопления<br>Тпрям_гис<br>Тотоп_график                                                  | •<br>1:<br>3:<br>5:<br>7:<br>9:<br>11:                        | Контроллер<br>01<br>01<br>01<br>01<br>01<br>01                   | Имя списка<br>Параметры<br>Параметры<br>Параметры<br>Параметры<br>Параметры                                                     | Версия: 0.9.6<br>Текущие па<br>Имя параметра<br>Тпрям, стопления<br>Тобо, греоц<br>Рясас, стопления<br>Тпрям, гас<br>Тотоп, график                                                      | раметры алгорн<br>Изменяемость<br>нет<br>нет<br>нет<br>нет<br>нет<br>нет                             | Размерность<br>°C<br>°C<br>°C<br>°C<br>кг/см2<br>°C<br>°C                                                                           | Тип<br>аналого<br>аналого<br>аналого<br>аналого<br>аналого<br>аналого<br>аналого                                             | вый, 4 байта<br>вый, 4 байта<br>вый, 4 байта<br>вый, 4 байта<br>вый, 4 байта<br>вый, 4 байта                                                 |   | Точнос<br>1<br>1<br>1<br>1<br>1<br>1                               | 0   |
| ени<br>пол<br>п                                                                                             | пть формат<br>инительные н<br>араметры,<br>Контроллер<br>01<br>01<br>01<br>01<br>01<br>01<br>01<br>01<br>01                       | астройки<br>считываемыю<br>Мия списка<br>Параметры<br>Параметры<br>Параметры<br>Параметры<br>Параметры<br>Параметры                                        | е по MODBUS TCP<br>Иня параметра<br>Тпрям_отопления<br>Тобр_грекц<br>Тнар_воздуха<br>Ресас_отопения<br>Ппрм_гвс<br>Тогоп_график<br>Тогоп_графика                                 | 1:<br>3:<br>5:<br>7:<br>9:<br>11:<br>13:                      | Контроллер<br>01<br>01<br>01<br>01<br>01<br>01<br>01             | Имя списка<br>Параметры<br>Параметры<br>Параметры<br>Параметры<br>Параметры<br>Параметры                                        | Версия: 0.9.6<br>Текущие па<br>Имя параметра<br>Тпрям, отопления<br>Тобо_греощ<br>Тиар_воздука<br>Ресас, отопления<br>Тпрям_тас<br>Тогоп_график<br>Тогоп_график                         | раметры алгори<br>Изменяемость<br>нет<br>нет<br>нет<br>нет<br>нет<br>нет<br>нет                      | ттма<br>Размерность<br>°C<br>°C<br>°C<br>кг/см2<br>°C<br>°C<br>°C<br>°C<br>°C                                                       | Тип<br>аналого<br>аналого<br>аналого<br>аналого<br>аналого<br>аналого<br>аналого                                             | вый, 4 байта<br>вый, 4 байта<br>вый, 4 байта<br>вый, 4 байта<br>вый, 4 байта<br>вый, 4 байта<br>вый, 4 байта                                 |   | Точнос<br>1<br>1<br>1<br>1<br>1<br>1<br>1                          |     |
|                                                                                                    | нительные н<br>нительные н<br>араметры,<br>Контроллер<br>01<br>01<br>01<br>01<br>01<br>01<br>01<br>01<br>01                       | астройки<br>СЧИТЪІВАЄМЫИ<br>Имя списка<br>Параметры<br>Параметры<br>Параметры<br>Параметры<br>Параметры<br>Параметры<br>Параметры                          | е по MODBUS TCP<br>Иня параметра<br>Тпрям_отопления<br>Тобр_гресц<br>Унар_воздуха<br>Реса_отопления<br>Тпрям_яс<br>Тпот_график<br>Тогоп_график<br>Тогоп_обрграфика<br>Риан_отопл | 1:<br>3:<br>5:<br>7:<br>9:<br>11:<br>13:<br>15:               | Контроллер<br>01<br>01<br>01<br>01<br>01<br>01<br>01<br>01       | Имя списка<br>Параметры<br>Параметры<br>Параметры<br>Параметры<br>Параметры<br>Параметры<br>Параметры                           | Версия: 0.9.6<br>Текущие пал<br>Пярм. отопления<br>Тобр. греоц<br>Ресас. отопления<br>Тогоп. график<br>Тогоп. обргафика<br>Риан. отоп                                                   | раметры алгори<br>Изменяемость<br>нет<br>нет<br>нет<br>нет<br>нет<br>нет<br>нет<br>нет               | ттма<br>Размерность<br>°С<br>°С<br>°С<br>кг/см2<br>°С<br>°С<br>°С<br>°С<br>кг/см2                                                   | Тип<br>аналого<br>аналого<br>аналого<br>аналого<br>аналого<br>аналого<br>аналого<br>аналого                                  | вый, 4 байта<br>вый, 4 байта<br>вый, 4 байта<br>вый, 4 байта<br>вый, 4 байта<br>вый, 4 байта<br>вый, 4 байта<br>вый, 4 байта                 |   | Точнос<br>1<br>1<br>1<br>1<br>1<br>1<br>1<br>1<br>1                |     |
|                                                                                                    | ть формат<br>нительные н<br>араметры,<br>Контроллер<br>01<br>01<br>01<br>01<br>01<br>01<br>01<br>01<br>01                         | астройки<br>считъваемыи<br>Имя списка<br>Параметры<br>Параметры<br>Параметры<br>Параметры<br>Параметры<br>Параметры<br>Параметры<br>Параметры              | е по MODBUS TCP<br>Иня параметра<br>Тпрям, отопения<br>Тобр_грекощ<br>Тпара_воздуха<br>Ресас_отопения<br>Тпрям, лю<br>Тотоп_рафик<br>Тотоп_обрграфика<br>Риан_отоп<br>Рисас_ТВС  | 1:<br>3:<br>5:<br>7:<br>9:<br>911:<br>13:<br>15:<br>17:       | Контроллер<br>01<br>01<br>01<br>01<br>01<br>01<br>01<br>01       | Имя списка<br>Параметры<br>Параметры<br>Параметры<br>Параметры<br>Параметры<br>Параметры<br>Параметры                           | Версия: 0.9.6<br>Имп параметра<br>Тпрам, стопления<br>Тобр. греющ<br>Тиар. дологнения<br>Расас, стопления<br>Тотоп, график<br>Тотоп, гофирафика<br>Риан, отоп<br>Риаса ГВС              | раметры алгори<br>Изменяемость<br>нет<br>нет<br>нет<br>нет<br>нет<br>нет<br>нет<br>нет<br>нет<br>нет | Paswephocts<br>°C<br>°C<br>°C<br>°C<br>«C<br>«C<br>°C<br>«C<br>«C<br>«C<br>«C<br>«C<br>«C<br>«C<br>«C<br>«C<br>«C<br>«C<br>«C<br>«C | Тип<br>аналого<br>аналого<br>аналого<br>аналого<br>аналого<br>аналого<br>аналого<br>аналого<br>аналого                       | вый, 4 байта<br>вый, 4 байта<br>вый, 4 байта<br>вый, 4 байта<br>вый, 4 байта<br>вый, 4 байта<br>вый, 4 байта<br>вый, 4 байта                 |   | Точнос<br>1<br>1<br>1<br>1<br>1<br>1<br>1<br>1<br>1<br>1           |     |
| мени<br>опол<br>:<br>:<br>:<br>:<br>:<br>:<br>:<br>:<br>:<br>:<br>:<br>:<br>:<br>:<br>:<br>:<br>:<br>:<br>: | нь формат<br>нительные н<br>араметры,<br>Контроллер<br>01<br>01<br>01<br>01<br>01<br>01<br>01<br>01<br>01<br>01<br>01<br>01<br>01 | астройки<br>считываемыи<br>Мия списка<br>Параметры<br>Параметры<br>Параметры<br>Параметры<br>Параметры<br>Параметры<br>Параметры<br>Параметры<br>Параметры | е по MODBUS TCP<br>Имя параметра<br>Тпрям_отопления<br>Тобр_грекц<br>Упар_водула<br>Ресс.,отопления<br>Тотоп_рафик<br>Тотоп_рафика<br>Рнам_отопл<br>Ресс.ТВС<br>Рнам ГВС         | 1:<br>3:<br>5:<br>7:<br>9:<br>11:<br>13:<br>15:<br>17:<br>19: | Контроллер<br>01<br>01<br>01<br>01<br>01<br>01<br>01<br>01<br>01 | Имя списка<br>Параметры<br>Параметры<br>Параметры<br>Параметры<br>Параметры<br>Параметры<br>Параметры<br>Параметры<br>Параметры | Версия: 0.9.6<br>Текущие па<br>Изя параметра<br>Тпрам_отоппения<br>Тобо_греощ<br>Тиаоздука<br>Реса_отоппения<br>Тотоп_уларика<br>Тотоп_обрграфика<br>Риан_готоп<br>РиастВС<br>Риант IBC | раметры алгори<br>Изменяемость<br>нет<br>нет<br>нет<br>нет<br>нет<br>нет<br>нет<br>нет<br>нет<br>нет | TTMA<br>Paswephocts<br>°C<br>°C<br>°C<br>Kr/cm2<br>°C<br>°C<br>Kr/cm2<br>Kr/cm2<br>Kr/cm2                                           | Тип<br>аналого<br>аналого<br>аналого<br>аналого<br>аналого<br>аналого<br>аналого<br>аналого<br>аналого<br>аналого<br>аналого | вый, 4 байта<br>вый, 4 байта<br>вый, 4 байта<br>вый, 4 байта<br>вый, 4 байта<br>вый, 4 байта<br>вый, 4 байта<br>вый, 4 байта<br>вый, 4 байта |   | Точнос<br>1<br>1<br>1<br>1<br>1<br>1<br>1<br>1<br>1<br>1<br>1<br>1 | C   |

Как мы видим, параметры обеих таблиц теперь совпадают и все текущие параметры алгоритма доступны для считывания по MODBUS TCP.

8

10. В заключение рассмотрим настройки Weblinker MB. Они приведены в верху веб-страницы:

| (i) kontarmbtcp1/index.html                                                     | C Q. Поиск 🔂 🖨 💟 🖡 🍙 🗧                                                                                                    |
|---------------------------------------------------------------------------------|----------------------------------------------------------------------------------------------------|
| Сделать текущие параметры алгорията Очистить список доступными по MODBUS TCP Да | ]                                                                                                    |
| DHCP  DHCP Dr: Dr: Dr: Dr: Dr: Dr: Dr: Dr: Dr: Dr:                              | IP адрес: 192.168.30.239<br>Маска подсети: 255.255.255.0<br>Шлюз: 192.168.30.1<br>Скорость: 10 мбит/сек<br>DHCP выключен<br>Формат представления четырехбайтных значений: стандартный |
| Сменить сетевые настройки<br>Формат представления четырехбайтных значений:      | Сегевое имя: KONTARMBTCP1<br>MAC-адрес: 00:11:DF:00:4A:38<br>Серийный номер: WL00019000<br>Версия: 0.9.6                                                                              |

# СЕТЕВЫЕ НАСТРОЙКИ

В правой колонке показаны текущие параметры Ethernet - подключения.

В левой колонке можно ввести новые сетевые настройки:

|           | При установке галочки у DHCP Weblinker MB автоматически           |
|-----------|-------------------------------------------------------------------|
|           | получает по сети IP адрес, Mask (маску сети), Gateway (шлюз). При |
| DHCP      | этом следующие три строки заполнять необязательно. Зайти на       |
|           | страницу Weblinker MB, не зная полученные по DHCP настройки,      |
|           | можно по его сетевому имени. Для надежности рекомендуется         |
|           | использовать статическую IP адресацию.                            |
| ID        | Если не установлена галочка у DHCP, то вводим здесь нужный        |
| "         | статический IP адрес. Заводское значение IP: 192.168.30.239       |
| Mack      | Если не установлена галочка у DHCP, то вводим здесь нужную        |
| Mask      | маску.Заводское значение маски: 255.255.255.0                     |
| Gateway   | Если не установлена галочка у DHCP, то вводим здесь шлюз.         |
|           | Вводим нужное сетевое имя. Заводское значение имени:              |
|           | http://kontarmbtcp1                                               |
| Сменить   |                                                                   |
| сетевые   | Нажимаем на эту кнопку после установки параметров выше.           |
| настройки |                                                                   |

Примечания.

 После смены сетевых настроек в любой момент можно вернуться к заводским настройкам. Например, это может понадобиться, если значения новых настроек забыли. Порядок сброса к заводским настройкам следующий. Снять питание с контроллера, в который вставлен субмодуль Weblinker MB. Замкнуть перемычкой вилку XP2 на субмодуле, подать питание, выдержать 4 секунды, снова снять питание, снять перемычку с вилки XP2 и вновь подать питание.  Состояние светодиода VD2 указывает на наличие у субмодуля IP адреса. Если он погашен – IP адрес еще не получен. Если он горит – IP адрес получен. Если он моргает – произошел сбой получения IP адреса по DHCP. Расположение вилки XP2 и светодиода VD2 показано в разделе «Конструкция».

# ФОРМАТ ПРЕДСТАВЛЕНИЯ ЧЕТЫРЕХБАЙТНЫХ ЗНАЧЕНИЙ

Формат представления четырехбайтных значений:

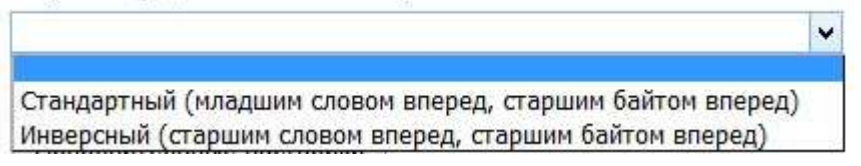

Можно установить формат представления четырехбайтных значений: стандартный и инверсный. В большинстве случаев используется стандартный формат. После выбора нужного формата нажимаем кнопку «Сменить формат».

# ДОПОЛНИТЕЛЬНЫЕ НАСТРОЙКИ

Дополнительные настройки используются при получении IP адреса через DHCP. При нажатии на кнопку «Дополнительные настройки» происходит переход на другую веб-страницу:

| Дополнительные настро Х +                    |         | - •                                                      | ×    |
|----------------------------------------------|---------|----------------------------------------------------------|------|
| C 🕄 kontarmbtcp1/advset.html                 | Q, Nou  | иск 🖄 🖻 🛡 🖡 🕤                                            | =    |
| Дополнительные н                             | астройк | ки                                                       |      |
| При невозможности получить IP-адрес по DHCP: |         | Текущие значения:                                        |      |
| ×                                            | Задать  | При невозможности получить IP-адрес по DHCP:             |      |
| Вернуться назад                              |         | использовать статический и запросить новый чер-<br>минут | e3 J |

В выпадающем меню слева выбираются действия субмодуля при невозможности получить текущий адрес по DHCP:

При невозможности получить IP-адрес по DHCP:

|                                                                                   | ~ | Задать |
|-----------------------------------------------------------------------------------|---|--------|
| Использовать заданный статический IP-адрес (либо автоматический частный IP-адрес) |   |        |
| Использовать статический IP-адрес и повторно запросить новый через 30 секунд      |   |        |
| Использовать статический IP-адрес и повторно запросить новый через 5 минут        |   |        |
| Использовать статический IP-адрес и повторно запросить новый через 10 минут       |   |        |
| Использовать статический IP-адрес и повторно запросить новый через 1 час          |   |        |
| Использовать статический IP-адрес и повторно запросить новый через 3 часа         |   |        |
| Использовать статический IP-адрес и повторно запросить новый через 6 часов        |   |        |
| Использовать статический IP-адрес и повторно запросить новый через 12 часов       |   |        |
| Использовать статический IP-адрес и повторно запросить новый через 24 часа        |   |        |
| Использовать статический IP-адрес и повторно запросить новый через 48 часов       |   |        |

| MQTA            | ОТКРЫТОЕ АКЦИОНЕРНОЕ ОБЩЕСТВО          | 10 |
|-----------------|----------------------------------------|----|
| MUIA<br>mzta.ru | "МОСКОВСКИЙ ЗАВОД ТЕПЛОВОЙ АВТОМАТИКИ" | 10 |

## Примечания:

 При невозможности получить IP – адрес по DHCP Weblinker MB может временно использовать заданный статический IP адрес. Для этого должны быть заполнены следующие поля, например, так:

| DHCP      | <b>v</b>      |  |
|-----------|---------------|--|
| IP:       | 192.168.30.10 |  |
| Mask:     | 255.255.255.0 |  |
| Gateway : | 192.168.30.1  |  |

2. Если установлена галочка у DHCP, а поля адреса не заполнены:

| DHCP      |       |  |
|-----------|-------|--|
| IP:       | 0.0.0 |  |
| Mask:     | 0.0.0 |  |
| Gateway : | 0.0.0 |  |

то при невозможности получить IP – адрес по DHCP Weblinker MB временно использует автоматический частный адрес (он случайным образом выбирается из диапазона 169.254.x.x).

- В зависимости от выбранной строки из выпадающего меню Weblinker MB может снова запросить IP-адрес по DHCP через 30 секунд ... 48 часов или вообще не запрашивать его.
- 4. В правой части веб-страницы указаны текущие значения настроек Weblinker MB:

Текущие значения: При невозможности получить IP-адрес по DHCP: использовать статический и запросить новый через 5 минут

## ЗАКЛЮЧЕНИЕ

После формирования списка параметров, считываемых по Modbus TCP, и установки сетевых настроек можно закрыть web - страничку субмодуля Weblinker MB. Она в будущем может понадобиться для обновления списка считываемых переменных при внесении изменений в алгоритм. Теперь можно считывать и записывать параметры контроллеров КОНТАР по локальной сети с помощью Modbus-приложений.

# РАБОТА КОНСОЛИ С WEBLINKER MB

Программа КОНСОЛЬ по интерфейсам Ethernet и RS232 для субмодуля Weblinker MB работает так же, как и для обычных субмодулей (Weblinker USB/EM). Доступны все функции Консоли.

### Внимание!

Недоступна только установка настроек серверов диспетчеризации в окне сетевых настроек Консоли. Это связано с тем, что с системами диспетчеризации КОНТАР АРМ и Internet SCADA субмодуль в настоящее время не работает.

# РАБОТА MODBUS-ПРИЛОЖЕНИЙ С WEBLINKER MB

Рассмотрим считывание параметров алгоритма с помощью Modbus-приложений на примере утилиты Radzio! Modbus Master Simulator V.0.2.1, 19 Jan 2016 (http://en.radzio.dxp.pl/modbus-master-simulator/).

Считаем 4 аналоговых параметра из приведенной ниже таблицы для загруженного алгоритма. Регистры 207-214, параметры «Пред. Уровень»...«Мин.уровень воды» списка «Veeder Root 1»:

#### РУКОВОДСТВО ПО ЭКСПЛУАТАЦИИ

#### WEBLINKER MB

| ) (                                                                                                    | kontarmbtcp                                                                                                    | kontarmbtcp1/index.html C Q, Touce                                                                                                    |                                                                                                    |                                                                                                    |                                                      |                                                                                                    | ☆ 自 ♥ ♣                                                                                                    | <b>fi </b> S                                                                           |                                                          |                                                                                                    |                                    |                                   |
|----------------------------------------------------------------------------------------------------|----------------------------------------------------------------------------------------------------|----------------------------------------------------------------------------------------------------|----------------------------------------------------------------------------------------------------|----------------------------------------------------------------------------------------------------|------------------------------------------------------|----------------------------------------------------------------------------------------------------|----------------------------------------------------------------------------------------------------|----------------------------------------------------------------------------------------|----------------------------------------------------------|----------------------------------------------------------------------------------------------------|------------------------------------|-----------------------------------|
| Сд                                                                                                    | елать текущ                                                                                                    | ие параметры                                                                                                    | алгоримта доступным                                                                                                    | и по MOD                                                                                                    | BUS TCP                                              | Да                                                                                                    |                                                                                                    |                                                                                        |                                                          |                                                                                                    |                                    |                                   |
| ICF                                                                                                    | 2                                                                                                    |                                                                                                    |                                                                                                    |                                                                                                    |                                                      |                                                                                                    |                                                                                                    |                                                                                        |                                                          |                                                                                                    |                                    |                                   |
| ).                                                                                                    |                                                                                                    |                                                                                                    |                                                                                                    |                                                                                                    | IP адрес: 192.168.30.                                | 239                                                                                                    |                                                                                                    |                                                                                        |                                                          |                                                                                                    |                                    |                                   |
|                                                                                                    |                                                                                                    |                                                                                                    |                                                                                                    |                                                                                                    |                                                      | Маска подсети: 255.2                                                                                                    | 255.255.0                                                                                                    |                                                                                        |                                                          |                                                                                                    |                                    |                                   |
| K:                                                                                                    |                                                                                                    |                                                                                                    |                                                                                                    |                                                                                                    |                                                      |                                                                                                    | Шлюз: 192.168.30.1                                                                                                    |                                                                                        |                                                          |                                                                                                    |                                    |                                   |
| N                                                                                                    | ray :                                                                                                    |                                                                                                    |                                                                                                    |                                                                                                    |                                                      |                                                                                                    | Скорость: 10 мбит/се                                                                                                    | 2K                                                                                     |                                                          |                                                                                                    |                                    |                                   |
| B                                                                                                    | OC HIMA : KON                                                                                                    | TARMBTCP1                                                                                                    |                                                                                                    |                                                                                                    |                                                      |                                                                                                    | DHCP выключен                                                                                                    | ~ ×                                                                                    |                                                          | 5                                                                                                    |                                    |                                   |
|                                                                                                    |                                                                                                    | an ann a Xuus                                                                                                    |                                                                                                    |                                                                                                    |                                                      |                                                                                                    | Формат представлен                                                                                                    | ия четырехоайтны                                                                       | х значений: с                                            | тандартный                                                                                                    |                                    |                                   |
|                                                                                                    | нить сетевые н                                                                                                    | астроики                                                                                                    |                                                                                                    |                                                                                                    |                                                      |                                                                                                    | MAC arreat 00:11:DI                                                                                                    | E-00-44-29                                                                             |                                                          |                                                                                                    |                                    |                                   |
|                                                                                                    |                                                                                                    |                                                                                                    | ~ ~ ~                                                                                                    |                                                                                                    |                                                      |                                                                                                    | MAC-adpect 00.11.D.                                                                                                    | r:00:4A:58                                                                             |                                                          |                                                                                                    |                                    |                                   |
| M                                                                                                    | ат представл                                                                                                    | ения четырех                                                                                                    | оаитных значении:                                                                                                    |                                                                                                    |                                                      |                                                                                                    | Conversion of the tent                                                                                                    | 1 00010000                                                                             |                                                          |                                                                                                    |                                    |                                   |
| DM3                                                                                                    | ат представл                                                                                                    | ения четырех                                                                                                    | оаитных значении:                                                                                                    | ~                                                                                                    |                                                      |                                                                                                    | Серийный номер: Wi<br>Версия: 0.9.5                                                                                                    | L00019000                                                                              |                                                          |                                                                                                    |                                    |                                   |
| )MS                                                                                                    | ат представл<br>нить формат                                                                                                    | ения четырех                                                                                                    | оаитных значении:                                                                                                    | •                                                                                                    |                                                      |                                                                                                    | Серийный номер: Wi<br>Версия: 0.9.5                                                                                                    | L00019000                                                                              |                                                          |                                                                                                    |                                    |                                   |
| ner                                                                                                    | ат представл<br>нить формат                                                                                                    | ения четырех                                                                                                    | оаитных значении:                                                                                                    | *                                                                                                    |                                                      |                                                                                                    | Серийный номер: Wi<br>Версия: 0.9.5                                                                                                    | L00019000                                                                              |                                                          |                                                                                                    |                                    |                                   |
| иен<br>107                                                                                                    | ат представл<br>нить формат<br>пнительные :<br>Тараметры.                                                                           | ения четырех<br>настройки<br>считываемы                                                                                                    | оантных значении:                                                                                                    | •                                                                                                    |                                                      |                                                                                                    | Серийный номер: Wi<br>Версия: 0.9.5<br>Текушие и                                                                                                    | L00019000                                                                              | тма                                                      |                                                                                                    |                                    |                                   |
|                                                                                                    | ат представл<br>нить формат<br>пнительные г<br>Параметры,<br>Контроллер                                                             | ения четырех<br>настройки<br>считываемы<br>Имя списка                                                                                                    | оантных значении:<br>пе по MODBUS TCP<br>Имя параметра                                                                                                    | ~                                                                                                    | Контроллер                                           | Имя списка                                                                                                    | Серийный номер: Wi<br>Версия: 0.9.5<br>Текущие п<br>Имя параметра                                                                                                    | L00019000<br>араметры алгори<br>Изменяемость                                           | ттма<br>Размерность                                      | Тип                                                                                                    | Точн                               | 100                               |
| 101<br>101                                                                                                    | ат представл<br>нить формат<br>пнительные и<br>Параметры,<br>Контроллер<br>01                                                       | ения четырех<br>настройки<br>считываемы<br>Имя списка<br>Veeder Root 1                                                                                                    | оантных значения:<br>не по MODBUS TCP<br>Имя параметра<br>Объем топлива                                                                                                    | ×<br>1:                                                                                                    | Контроллер<br>01                                     | Имя слиска<br>Veeder Root 1                                                                                                    | Серийный номер: W.<br>Версия: 0.9.5<br>Текущие п<br>Имя параметра<br>Объем топлива                                                                                                    | араметры алгори<br>Изменяемость<br>нет                                                 | итма<br>Размерность<br>Л                                 | Тип<br>аналоговый, 4 байта                                                                                                    | Точн                               | 1                                 |
| er<br>oz                                                                                                    | ат представл<br>нить формат<br>пнительные г<br>Параметры,<br>Контроллер<br>01<br>01                                                 | ения четырех<br>настройки<br>считываемы<br>Имя списка<br>Veeder Root 1<br>Veeder Root 1                                                                                       | оайтных значений.<br>не по MODBUS TCP<br>Имя параметра<br>Объем топлива<br>Термокомп.объем                                                                                  | v<br>1:<br>3:                                                                                                    | Контроллер<br>01<br>01                               | Имя слиска<br>Veeder Root 1<br>Veeder Root 1                                                                                      | Серийный номер: Wi<br>Версия: 0.9.5<br>Текущие п<br>Имя параметра<br>Объем топлива<br>Термокомп.объем                                                                                                    | L00019000<br>нараметры алгори<br>Изменяемость<br>нет<br>нет                            | ттма<br>Размерность<br>л                                 | Тип<br>аналоговый, 4 байта<br>аналоговый, 4 байта                                                                                                    | Точн<br>1                          | 1                                 |
|                                                                                                    | ат представл<br>нить формат<br>пнительные и<br>Параметры,<br>Контроллер<br>01<br>01<br>01                                           | ения четырех<br>настройки<br>считываемы<br>Имя списка<br>Veeder Root 1<br>Veeder Root 1<br>Veeder Root 1                                                                      | е по MODBUS TCP<br>Имя параметра<br>Объем топлива<br>Термокомп.объем<br>Незаполнен объем                                                                                    | ×<br>1:<br>3:<br>5:                                                                                                    | Контроллер<br>01<br>01                               | Имя списка<br>Veeder Root 1<br>Veeder Root 1<br>Veeder Root 1                                                                     | Серийный номер: Wi<br>Версия: 0.9,5<br>Текупцие п<br>Имя параметра<br>Объем топлива<br>Термокомп.объем<br>Незаполнен. объем                                                                                                    | L00019000<br>нараметры алгори<br>Изменяемость<br>нет<br>нет                            | ттма<br>Размерность<br>л<br>л                            | Тип<br>аналоговый, 4 байта<br>аналоговый, 4 байта<br>аналоговый, 4 байта                                                                                             | Точн<br>1<br>1                     | 1                                 |
| чен<br>107<br>I                                                                                                 | ат представл<br>нить формат<br>пнительные 1<br>Параметры,<br>01<br>01<br>01<br>01<br>01                                             | настройки<br>считываемы<br>Имя списка<br>Veeder Root 1<br>Veeder Root 1<br>Veeder Root 1<br>Veeder Root 1                                                                     | се по MODBUS TCP<br>Имя параметра<br>Объем топлика<br>Термокомп. объем<br>Незаполнен. объем<br>Высота бенанна                                                               | <ul> <li>1:</li> <li>3:</li> <li>5:</li> <li>7:</li> </ul>                                                                   | Контроллер<br>01<br>01<br>01<br>01                   | Имя слиска<br>Veeder Root 1<br>Veeder Root 1<br>Veeder Root 1<br>Veeder Root 1                                                    | Серийный номер: Wi<br>Версия: 0.9.5<br>Текущие п<br>Имя параметра<br>Объем гоппива<br>Термокомп объем<br>Незаполнен объем<br>Высота бенамна                                                                                           | L00019000<br>нараметры алгори<br>Изменяемость<br>нет<br>нет<br>нет<br>нет              | ттма<br>Размерность<br>л<br>л<br>л<br>мм                 | Тип<br>аналоговый, 4 байта<br>аналоговый, 4 байта<br>аналоговый, 4 байта<br>аналоговый, 4 байта                                                                      | Точн<br>1<br>1<br>1                | 1                                 |
| рм.<br>мен<br>тол<br>I                                                                                          | ат представля<br>нить формат<br>пнительные 1<br>Параметры,<br>01<br>01<br>01<br>01<br>01<br>01                                      | ния четырех<br>настройки<br>считываемы<br>Имя списка<br>Veeder Root 1<br>Veeder Root 1<br>Veeder Root 1<br>Veeder Root 1                                                      | се по MODBUS TCP<br>Им параметра<br>Объем топлива<br>Термоколп. объем<br>Незаполнен. объем<br>Высота бензика<br>Высота бензи                                                | <ul> <li>1:</li> <li>3:</li> <li>5:</li> <li>7:</li> <li>9:</li> </ul>                                                       | Контроллер<br>01<br>01<br>01<br>01<br>01             | Имя списка<br>Veeder Root 1<br>Veeder Root 1<br>Veeder Root 1<br>Veeder Root 1<br>Veeder Root 1                                   | Серийный номер: Wi<br>Версия: 0.9.5<br>Текупие п<br>Имя параметра<br>Объем голлива<br>Термокомп объем<br>Незаполнен объем<br>Высота бензина<br>Высота бензина                                                                         | L00019000<br>араметры алгори<br>Изменяемость<br>нет<br>нет<br>нет<br>нет<br>нет        | ттма<br>Размерность<br>л<br>л<br>л<br>мм<br>мм           | Тип<br>аналоговый, 4 байта<br>аналоговый, 4 байта<br>аналоговый, 4 байта<br>аналоговый, 4 байта<br>аналоговый, 4 байта                                               | Точн<br>1<br>1<br>1<br>1<br>1      | 1<br>1<br>1<br>1                  |
|                                                                                                    | ат представл<br>нить формат<br>тнительные и<br>Параметры,<br>Контроллер<br>01<br>01<br>01<br>01<br>01                               | ния четырех<br>настройки<br>считываемы<br>Veeder Root 1<br>Veeder Root 1<br>Veeder Root 1<br>Veeder Root 1<br>Veeder Root 1                                                   | се по MODBUS TCP<br>Имя параметра<br>Объем топлява<br>Термокомп. объем<br>Незаполнен объем<br>Высота безина<br>Высота безина                                                | <ul> <li>1:</li> <li>3:</li> <li>5:</li> <li>7:</li> <li>9:</li> </ul>                                                       | Контроллер<br>01<br>01<br>01<br>01<br>01<br>01       | Имя списка<br>Veeder Root 1<br>Veeder Root 1<br>Veeder Root 1<br>Veeder Root 1<br>Veeder Root 1                                   | Серийный комер: Wi<br>Версия: 0.9.5<br>Текушие п<br>Имя параметра<br>Объем топлива<br>Термокомп объем<br>Незаполнен объем<br>Высота бензина<br>Высота вензина                                                                         | L00019000<br>араметры алгорг<br>Изменяемость<br>нет<br>нет<br>нет<br>нет<br>нет<br>нет | атма<br>Размерность<br>л<br>л<br>л<br>мм<br>мм<br>мм     | Тип<br>аналоговый, 4 байта<br>аналоговый, 4 байта<br>аналоговый, 4 байта<br>аналоговый, 4 байта<br>аналоговый, 4 байта                                               | Точн<br>1<br>1<br>1<br>1<br>1<br>1 | 1000<br>1<br>1<br>1<br>1          |
| 10J<br>10J<br>1                                                                                                 | ат представл<br>нить формат<br>тнительные п<br>Параметры,<br>Контроллер<br>01<br>01<br>01<br>01<br>01<br>01                         | настройки<br>считываемы<br>Имя списка<br>Veeder Root 1<br>Veeder Root 1<br>Veeder Root 1<br>Veeder Root 1<br>Veeder Root 1                                                    | се по MODBUS TCP<br>Имя параметра<br>Объем топлива<br>Термокомп. объем<br>Незаполнен. объем<br>Высота бензина<br>Высота евды<br>Пред уровень                                | <ul> <li>*</li> <li>1:</li> <li>3:</li> <li>5:</li> <li>7:</li> <li>9:</li> <li>207:</li> </ul>                              | Контроллер<br>01<br>01<br>01<br>01<br>01<br>01       | Имя списка<br>Veeder Root 1<br>Veeder Root 1<br>Veeder Root 1<br>Veeder Root 1<br>Veeder Root 1<br>Veeder Root 1                  | Серийный номер: Wi<br>Версия: 0.9.5<br>Текущие и<br>Имя парамера<br>Объем топина<br>Термокомп.объем<br>Незаполнен объем<br>Высота безима<br>Высота везды<br>Пред.урозень                                                              | араметры алгори<br>Изменяемость<br>нет<br>нет<br>нет<br>нет<br>нет<br>да               | ттма<br>Размерность<br>л<br>л<br>мм<br>мм<br>%           | Тип<br>аналоговый, 4 байта<br>аналоговый, 4 байта<br>аналоговый, 4 байта<br>аналоговый, 4 байта<br>аналоговый, 4 байта<br>аналоговый, 4 байта                        | Точн<br>1<br>1<br>1<br>1           | 100<br>1<br>1<br>1<br>1           |
| 10<br>10<br>1<br>1<br>7:<br>9:                                                                                  | ат представл<br>нить формат<br>пнительные и<br>Параметры,<br>Контроллер<br>01<br>01<br>01<br>01<br>01<br>01<br>01<br>01             | ения четырсх<br>настройки<br>считываемы<br>Veeder Root 1<br>Veeder Root 1<br>Veeder Root 1<br>Veeder Root 1<br>Veeder Root 1<br>Veeder Root 1                                 | сантных значении:<br>на по MODBUS TCP<br>Имя параметра<br>Объем топлика<br>Теракокол. объем<br>Насалопиен объем<br>Высота воды<br>Предуровень<br>Массуровень                | v<br>1:<br>3:<br>5:<br>7.<br>9:<br>207:<br>209:                                                                              | Контроллер<br>01<br>01<br>01<br>01<br>01<br>01       | Имя слиска<br>Veeder Root 1<br>Veeder Root 1<br>Veeder Root 1<br>Veeder Root 1<br>Veeder Root 1<br>Veeder Root 1                  | Серийный комер: Wi<br>Версия: 0.9.5<br>Текутине п<br>Ими параметра<br>Объем топлиза<br>Термокомп объем<br>Высота бенаина<br>Высота бенаина<br>Высота бенаина<br>Высота бенаина<br>Высота бена                                         | араметры алгори<br>Изменяеность<br>нет<br>нет<br>нет<br>нет<br>нет<br>да<br>да         | ттма<br>Размерность<br>л<br>л<br>ммм<br>ммм<br>%<br>%    | Тип<br>аналоговый, 4 байта<br>аналоговый, 4 байта<br>аналоговый, 4 байта<br>аналоговый, 4 байта<br>аналоговый, 4 байта<br>аналоговый, 4 байта                        | Точн<br>1<br>1<br>1<br>1           | 100<br>1<br>1<br>1<br>1           |
| рм<br>иен<br>пол<br>I<br>:<br>:<br>:<br>:<br>:<br>:<br>:<br>:<br>:<br>:<br>:<br>:<br>:<br>:<br>:<br>:<br>:<br>: | ат представл<br>чить формат<br>пнительные г<br>Гараметры,<br>Контроллер<br>01<br>01<br>01<br>01<br>01<br>01<br>01<br>01<br>01<br>01 | аастройки<br>СЧИТЫВАЕМЫ<br>Имя слиска<br>Veeder Root 1<br>Veeder Root 1<br>Veeder Root 1<br>Veeder Root 1<br>Veeder Root 1<br>Veeder Root 1<br>Veeder Root 1<br>Veeder Root 1 | е по MODBUS TCP<br>Имя параметра<br>Объем топлика<br>Термокомп. объем<br>Незаполнен. объем<br>Высота везина<br>Высота везина<br>Высота везина<br>Мак-уровень<br>Мак-уровень | <ul> <li>+</li> <li>1:</li> <li>3:</li> <li>5:</li> <li>7:</li> <li>9:</li> <li>207:</li> <li>208:</li> <li>2014:</li> </ul> | Контроллер<br>01<br>01<br>01<br>01<br>01<br>01<br>01 | Имя слиска<br>Veeder Root 1<br>Veeder Root 1<br>Veeder Root 1<br>Veeder Root 1<br>Veeder Root 1<br>Veeder Root 1<br>Veeder Root 1 | Серийный номер: Wi<br>Версия: 0.9.5<br>Текупцие п<br>Имя параметра<br>Объем топина<br>Термокомп объем<br>Незапонен. объем<br>Высота венамна<br>Высота венамна<br>Высота венамна<br>Высота венамна<br>Высота венамна<br>Высота венамна | L00019000                                                                              | тма<br>Размерность<br>л<br>л<br>мм<br>мм<br>%<br>%<br>мм | Тип<br>аналоговый, 4 байта<br>аналоговый, 4 байта<br>аналоговый, 4 байта<br>аналоговый, 4 байта<br>аналоговый, 4 байта<br>аналоговый, 4 байта<br>аналоговый, 4 байта | Точн<br>1<br>1<br>1<br>1           | 100<br>1<br>1<br>1<br>1<br>1<br>1 |

#### В Консоли видим значения:

| 8                        |              | КОН           | ТАР-Конс    | оль™                             | - 🗆 🗙                         |
|--------------------------|--------------|---------------|-------------|----------------------------------|-------------------------------|
| 800.                     |              | 1940 B        |             |                                  | 🖄 🖩 🛍 🖌 1 📍 🕴                 |
| Контроллер 0001          | M * MC8_3-K( | ONTAR (A1@A   | 3C 128/2684 | 377488/2                         | 2928) 💽 🖫 😼                   |
| 12:27:17 13 Декабря 2    | 1016Bc Ka    | чество связи  | 99,78 %     | 0,109                            | 1/1 приборов в сети 🔾 🧴       |
| Veeder Root 2            | Veede        | er Root 3 🛛 🛛 | Veeder      | Root 4                           | Интервал сетевого обмена 0,00 |
| Параметры                | Режимы       | Пульт         | Veede       | er Root 1                        |                               |
| Параметр                 |              | Значение      | Ед.         | изме                             | Канал  Ethernet 💌             |
| Пред.уровень             |              | 90,0          | %           | _                                | rpynna Console _▼             |
| Макс.уровень             |              | 95,0          | %           |                                  | Имя Антон 💌                   |
| Мин.уровень <b>200,0</b> |              | MM            |             | Выполнение<br>Интервал 0.3 🕶 сек |                               |
| Мин. уровень воды        |              | 3,0           | мм          |                                  | Время 6 мс                    |
|                          | 0            |               |             |                                  |                               |

B Radzio! Modbus Master Simulator видим те же 4 значения (90; 95; 200; 3):

| Radzio! Modb                           | Radzio! Modbus Master Simulator                                                                                                    |                       |  |  |  |  |
|----------------------------------------|----------------------------------------------------------------------------------------------------|-----------------------|--|--|--|--|
| File Edit Connection Setup Window Help | Connection settings                                                                                                    |                       |  |  |  |  |
|                                        | Protocol<br>C Modbus RTU C Modbus TCP                                                                                                    |                       |  |  |  |  |
|                                        | Modbus RTU         Port       COM2         Bitrate       115200         Parity       NONE         Parity       NONE         Stop bits       1         Modbus TCP         IP address :       192.168.30.239         TCP port :       502         General         Timeout (ms)       1000         Delay between polls (ms)       10         Addressing convention       C         C Register address (starting from 0)       10 |                       |  |  |  |  |
| Tx : 0 B 0,000 KB/s Rx : 0 B           | OK                                                                                                    | sponses : 0 0,00/s // |  |  |  |  |

| 0                                                                    |                                |                   | Radzio! Modbus Master                                                                                                  | Simulator                                                                    | _ 🗆 🗙                 |  |
|----------------------------------------------------------------------|--------------------------------|-------------------|----------------------------------------------------------------------------------------------------|------------------------------------------------------------------------------|-----------------------|--|
| ile Edit Connection Setup Window Help<br>□ ☞   ※ 軸 ጫ   특 ⊟ □   〃 ※ ※ |                                |                   |                                                                                                    |                                                                              |                       |  |
| Device Settin<br>Device ID 1<br>Address 2                            | gs<br>Holding re<br>107 Length | egisters          | NONAME1<br>Decimal © 32bit float<br>Integer © 32bit sw. float<br>Hexadecimal © 64bit float<br>Binary © 64bit sw. float | ASCII display<br>F Enable<br>C 1 char/reg<br>C 2 char/reg<br>C 2 char/reg sw |                       |  |
|                                                                      | Alias                          | 40206             | Î                                                                                                    |                                                                              |                       |  |
| +1                                                                   |                                | 90,0000           | -                                                                                                    |                                                                              |                       |  |
| +2                                                                   |                                |                   |                                                                                                    |                                                                              |                       |  |
| +3                                                                   |                                | 95,0000           |                                                                                                    |                                                                              |                       |  |
| +4                                                                   |                                |                   |                                                                                                    |                                                                              |                       |  |
| +5                                                                   |                                | 200,0000          |                                                                                                    |                                                                              |                       |  |
| +6                                                                   | 1                              |                   |                                                                                                    |                                                                              |                       |  |
| +7                                                                   |                                | 3,0000            |                                                                                                    |                                                                              |                       |  |
| +8                                                                   |                                |                   |                                                                                                    |                                                                              |                       |  |
| +9                                                                   |                                | 0,0000            |                                                                                                    |                                                                              |                       |  |
| +10                                                                  |                                |                   |                                                                                                    |                                                                              |                       |  |
| Polls : 97                                                           | OK:97                          | Errors :          | 0                                                                                                    |                                                                              |                       |  |
|                                                                      |                                | Tx: 1,15 KB 0,000 | ) KB/s Rx : 2,26 KB 0,000 KB                                                                                           | /s Requests : 98 0,00/s                                                      | Responses : 98 0,00/s |  |

Чтобы изменить значение уставки, сделаем двойной щелчок на считываемом значении (скажем, на 95):

| 0                                             |                             | NONAME1                                                                                                    |                                |
|-----------------------------------------------|-----------------------------|----------------------------------------------------------------------------------------------------|--------------------------------|
| Device Settings<br>Device ID 1<br>Address 207 | Holding registers  Length 5 | Display options<br>C Decimal C 32bit float<br>C Integer C 32bit sw, float<br>C Hexadecimal C 64bit float<br>C Binary C 64bit sw, float<br>C 2 char; | lay<br>Ireg<br>Ireg<br>Ireg sw |
| Ali                                           | as 40206                    |                                                                                                    |                                |
| +1                                            | 90,000                      | WriteRegisterForm                                                                                                    |                                |
| +2                                            |                             |                                                                                                    |                                |
| -3                                            | 95,0000                     | Node :                                                                                                    |                                |
| +4                                            |                             | Node . 1                                                                                                    |                                |
| +5                                            | 200,0000                    |                                                                                                    |                                |
| H6                                            |                             | Number 200                                                                                                    |                                |
| +7                                            | 3,0000                      | 209                                                                                                    |                                |
| +8                                            |                             | Value :                                                                                                    |                                |
| +9                                            | 0,0000                      |                                                                                                    |                                |
| +10                                           |                             |                                                                                                    |                                |
| +8<br>+9<br>+10                               | 0,0000                      | Value : 3<br>Update Cancel                                                                                                    |                                |

Затем введем новое значение (105) в поле Value и нажимаем Update:

| 0                                                                                                    |            | Ra                                                                | dzio! Modbus Master !                                                                                              | Simulator                                                                  | = 🗆 🗙                    |  |
|----------------------------------------------------------------------------------------------------|------------|-------------------------------------------------------------------|----------------------------------------------------------------------------------------------------|----------------------------------------------------------------------------|--------------------------|--|
| ile <u>E</u> dit <u>C</u> onnection <u>S</u> etup <u>Window</u> <u>H</u> elp<br>□ ☞   ※ 軸 ጫ   특 ⊟ □   〃 ※ ※ |            |                                                                   |                                                                                                    |                                                                            |                          |  |
| Device Settings<br>Device ID 1<br>Address 207                                                               | Holding re | egisters<br>Goto C Deci<br>C Deci<br>C Inter<br>C Hexa<br>C Binal | NONAME1<br>options<br>mal © 32bit float<br>ger © 32bit sw. float<br>adecimal © 64bit float<br>ry © 64bit sw. float | ASCII display<br>Enable<br>C 1 char/reg<br>C 2 char/reg<br>C 2 char/reg sw |                          |  |
|                                                                                                    | Alias      | 40206                                                             |                                                                                                    |                                                                            |                          |  |
| +1                                                                                                    |            | 90,0000                                                           |                                                                                                    |                                                                            |                          |  |
| +2                                                                                                    |            | 105 0000                                                          |                                                                                                    |                                                                            |                          |  |
| +3                                                                                                    |            | 105,0000                                                          |                                                                                                    |                                                                            |                          |  |
| 15                                                                                                    |            | 200.0000                                                          |                                                                                                    |                                                                            |                          |  |
| +5                                                                                                    |            | 200,0000                                                          |                                                                                                    |                                                                            |                          |  |
| +7                                                                                                    |            | 3.0000                                                            |                                                                                                    |                                                                            |                          |  |
| +8                                                                                                    |            |                                                                   |                                                                                                    |                                                                            |                          |  |
| +9                                                                                                    |            | 0,0000                                                            |                                                                                                    |                                                                            |                          |  |
| +10                                                                                                    |            |                                                                   |                                                                                                    |                                                                            |                          |  |
| Polls : 263                                                                                                 | OK : 26    | 3 Errors : 0                                                      |                                                                                                    |                                                                            |                          |  |
|                                                                                                    |            | Tx: 3.11 KB 0.000 KB/                                             | s Rx : 5.35 KB 0.000 KB                                                                                            | /s Requests : 265 0.00/                                                    | /s Responses : 265 0.00/ |  |

## Потом соединимся КОНСОЛЬю и там тоже отобразится новое значение.

| <b>2</b>                                                | KOHTAP                                      | -Консоль™                      | <b>—</b> 🗆 🗙                            |
|---------------------------------------------------------|---------------------------------------------|--------------------------------|-----------------------------------------|
| 🖪 🟥 🕑 🌌 🗒                                               | 1° 1941Hoft 🛃 🗐 🕄                           |                                | 🗟 📰 🛍 🖌 👔 📍 🔰                           |
| Контроллер 0001 М * МС8.<br>12:40:13 13 Декабря 2016 Вс | _3-КОМТАВ (А1@А.3С 1.<br>Качество связи 99, | 28/2684377488/229              | 128) 💽 🖫 🏂<br>1/1 приборов в сети 👝     |
| Veeder Root 2   V<br>Параметры   Режим                  | 'eeder Root 3  <br>ы   Пульт [              | Veeder Root 4<br>Veeder Root 1 | Интервал сетевого обмена 0,00           |
| Параметр                                                | Значение                                    | Ед. изме                       | Канал Ethernet 💌                        |
| Пред.уровень                                            | 90,0                                        | %                              | Tpynna Console 📃                        |
| Макс.уровень                                            | 105,0                                       | %                              | Имя Антон 💌                             |
| Мин.уровень                                             | 200,0                                       | MM                             | Выполнение<br>Интервал 0.3 <b>т</b> сек |
| Мин. уровень воды                                       | 3,0                                         | ММ                             | Время 7 мс                              |